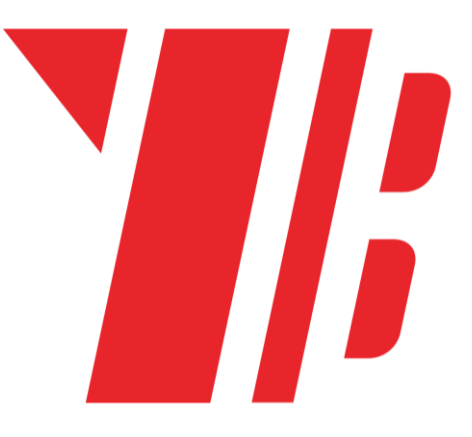

# **BUWIZZ APP USER GUIDE**

BuWizz brick 2.0 & BuWizz 3.0 Pro

iOS & Android App

## **Table of Contents**

| QUICK START GUIDE            | 2  |
|------------------------------|----|
| 1. Introduction              | 3  |
| 2. Compatibility             | 4  |
| 3. First steps               | 5  |
| 4. BuWizz app installation   | 6  |
| 5. Connecting to your BuWizz | 6  |
| 6. BuWizz 2.0 LED status     | 7  |
| 7. BuWizz 3.0 Pro LED status | 8  |
| 8. Running BuWizz app        | 9  |
| 9. Advanced App Functions    | 25 |
| 10. FAQ for BuWizz 2.0       | 51 |
| 11. FAQ for BuWizz 3.0 Pro   | 53 |

## **QUICK START GUIDE**

- Charge BuWizz with a USB charger
- Download BuWizz App from Play Store or App Store
- Give BuWizz App Location permission (Applies to Android)
- Turn on Bluetooth
- Enable GPS/Location (requirement by Google on Android for Bluetooth LE to work)
- Connect BuWizz inside BuWizz App (Do not pair in Bluetooth settings)
- Control your model and have fun!

## **1. Introduction**

Dear BuWizz user, thank you for purchasing the BuWizz brick.

As you can quickly figure out, BuWizz 2.0 can control four LEGO<sup>®</sup> PF motors (or lights) with smooth precision and raw power at the same time, using a smartphone or tablet over Bluetooth LE connection. BuWizz 3.0 Pro extends the support to LEGO<sup>®</sup> Powered Up, Spike, EV3, Boost and Wedo 2.0 components. The PF servo motor can achieve all 15 positions (7 positions clockwise, 7 positions counter clockwise plus center position), at least two motors (regardless if M, L or XL) can be powered from each PF output. Power source - an embedded battery - can be fully charged when powered from any USB output (even a laptop or PowerBank-type battery) in about 2.5 hours.

Have at least as much fun playing with BuWizz as we have fun developing it. Thank you for your support and feedback.

Sincerely, The BuWizz Team support@BuWizz.com

## 2. Compatibility

BuWizz 2.0 is compatible with the following LEGO<sup>®</sup> peripherals:

- **Power Functions** Medium, Large, XL, Servo motor, Train motor and LED lights
- **9 V system** motors, including high performance RC and BuWizz motors (PF to old 9 V connector cable needs to be purchased separately).
- **12 V compatibility:** BuWizz in Ludicrous mode can easily power old 12 V motors (Trains, Technic) and lights
- **4.5 V compatibility:** BuWizz in Slow mode can safely power old 4,5 V motors (4.5 V trains & Technic motors) and lights

BuWizz 3.0 Pro is compatible with the following LEGO<sup>®</sup> peripherals:

- **Power Functions** Medium, Large, XL, Servo motor, Train motor and LED lights
- **9 V system** motors, including high performance RC and BuWizz motors (PF to old 9 V connector cable needs to be purchased separately).
- **Powered Up** motors and LEDs
- Spike motors and sensors
- **Boost** motors and sensors

**BuWizz App iOS version** is compatible with following Apple products, having Bluetooth version 4.0 or higher, running iOS 9.3 or higher:

- iPhone 4S and newer iPhones (including Plus, X and Pro models)
- iPad 3 and newer (including iPad, iPad Pro and all iPad Air versions)
- iPad Mini all versions
- iPod touch 5<sup>th</sup> generation and newer

**BuWizz App Android version** is compatible with devices with BLE (Bluetooth 4.0 or higher), running Android 5.0 or higher.

## **3. First steps**

#### BuWizz 2.0:

- After receiving BuWizz brick(s), please charge them first.
- Connect a micro USB cable to BuWizz (USB charger, computer, PowerBank battery,...).
- During charging LED may turn off, don't worry BuWizz is still charging.
- When BuWizz is not connected to USB power, the LED will glow green regardless of battery state.
- If BuWizz battery is depleted beyond level, suitable for normal operation, the LED will alternate quickly between red and green for a few seconds, then BuWizz will turn off
- If BuWizz cannot be turned on by pressing the power button, then battery is completely depleted or battery protection kicked in.
- In either of the cases above, please connect the charger only briefly to reset the protection circuit or for 2-3 hours to completely charge the depleted battery.

#### BuWizz 3.0

- After receiving BuWizz brick(s), please charge them first.
- Connect a USB C cable to BuWizz (USB charger, computer, PowerBank battery,...).
- During charging LED on PU port 1 will indicate charging.
- When BuWizz is not connected to USB power, the LED will glow/blink in the color of the battery status.
- If BuWizz battery is depleted beyond level, suitable for normal operation, the LED on PU port 1 will alternate quickly between red and green for a few seconds, then BuWizz will turn off.
- If BuWizz cannot be turned on by pressing the power button, then battery is completely depleted or battery protection kicked in.
- In either of the cases above, please connect the charger only briefly to reset the protection circuit or for 1-2 hours to completely charge the depleted battery.

BuWizz can operate with charger connected. In fact, connecting a PowerBank type battery can greatly extend the playtime and you can leave the battery connected to BuWizz while operating your model.

**NOTE**: BuWizz turns off automatically after ~10 minutes if not in use (i.e. no commands are received over Bluetooth connection).

## 4. BuWizz app installation

### iOS (iPhone, iPad, iPod Touch):

- 1. Go to App Store
- 2. Search for BuWizz and choose App(on iPad: select "iPhone Only" in the drop down menu on the left side)
- 3. Install the app

#### Android (version 5.0 and up):

- 1. Go to Play Store
- 2. Search for BuWizz and choose App.
- 3. Install the app

We suggest you to install the latest BuWizz app and not the legacy one.

## 5. Connecting to your BuWizz

- 1. Connect electronic components to output ports
- 2. Press power button LED will blink when BuWizz is not connected to app and glow constantly when connected
- 3. Start BuWizz app on your device

Make sure BuWizz is fully charged. If not, please recharge BuWizz as described in section 3.

NOTE: BuWizz 2.0 cannot be turned OFF when connected to app (LED glows solid). Please disconnect BuWizz inside app, and then you can turn BuWizz off by pressing the button. Please check FAQ in chapter 9 for more info.

NOTE: BuWizz 3.0 can be turned OFF when connected by holding the power button for  $\sim$  3 seconds

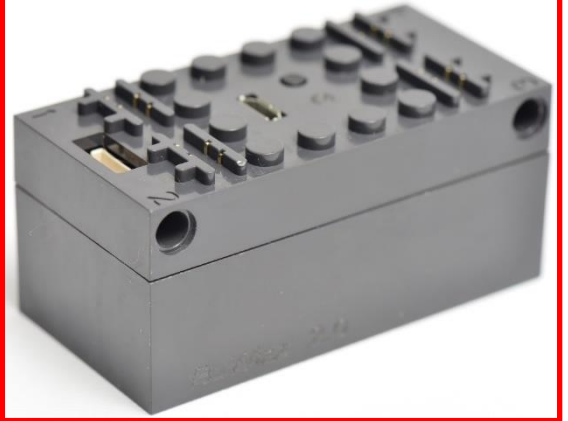

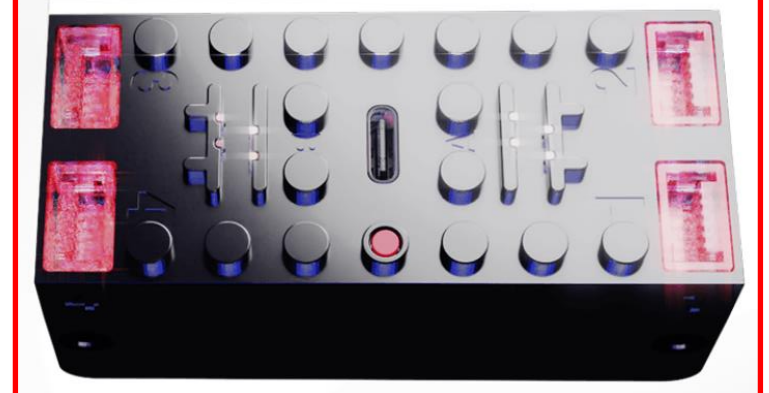

## 6. BuWizz 2.0 LED status

#### When BuWizz 2.0 is turned on & not connected to the BuWizz app

**GREEN blinking:** battery level 2/3 to Full

**ORANGE blinking**: battery level 1/3 to 2/3

**RED blinking**: battery low, please recharge

RED/GREEN blinking fast: battery critically low. BuWizz 2.0 will not work, please recharge

#### When BuWizz 2.0 is turned on & connected to app

GREEN constantly on: connected to app, battery level 2/3 to Full ORANGE constantly on: connected to app, battery level 1/3 to 2/3 RED constantly on: connected to app, battery low, please recharge RED/GREEN blinking fast: connected to app, battery critically low. BuWizz 2.0 will not work, please recharge

#### When BuWizz 2.0 is charging & turned on

ORANGE constantly on: charging (connected or not connected to app) GREEN constantly on: fully charged (connected or not connected to app)

#### Firmware update

SLOWLY BLINKING RED: firmware update

NOTE: BuWizz 2.0 turns off automatically during charging. No LED is lit, but charging still continues. Please check FAQ in chapter 9 for more info.

## 7. BuWizz 3.0 Pro LED status

#### When BuWizz 3.0 Pro is turned on & not connected to the BuWizz app

GREEN blinking on all PU ports: battery level 2/3 to Full

ORANGE blinking on all PU ports: battery level 1/3 to 2/3

RED blinking on all PU ports: battery low, please recharge

**RED/GREEN blinking fast on PU port 1:** battery critically low. BuWizz 3.0 Prowill not work, please recharge

#### When BuWizz 3.0 Pro is turned on & connected to app

**GREEN constantly on all PU ports (Unless changed by user):** connected to app, battery level 2/3 to Full **ORANGE constantly on all PU ports (Unless changed by user):** connected to app, battery level 1/3 to 2/3

**RED constantly on all PU ports (Unless changed by user):** connected to app, battery low, please recharge

**RED/GREEN blinking fast on PU port 1:** connected to app, battery critically low. BuWizz 3.0 Pro will not work, please recharge

#### When BuWizz 3.0 Pro is charging & turned on

**GREEN** breathing on PU port 1, other PU ports blinking according to the state of battery.

8

### When BuWizz 3.0 Pro is charging & turned off

**GREEN** breathing on PU port 1, other PU ports are off

#### Firmware update

PU Ports 1&2 and 3&4 are blinking RED/GREEN alternately All PU ports are blinking in a RED spinning pattern

## 8. Running BuWizz app

#### **IMPORTANT for Android:**

Please grant BuWizz app "Location Permission", or the app will not work GPS/Location must be turned on or Bluetooth scan will not work (requirement by Google)

Note, you can find following video tutorials for BuWizz app on BuWizz's Youtube channel:

BuWizz App Quick look and tutorial: <u>https://youtu.be/ZgCNt7FwQkY</u> Simple car set-up tutorial: <u>https://www.youtube.com/watch?v=K04dYWdDqYw</u> Tracked vehicle set-up tutorial: <u>https://www.youtube.com/watch?v=WsMuO5tcz\_w</u>

1. Start the BuWizz App

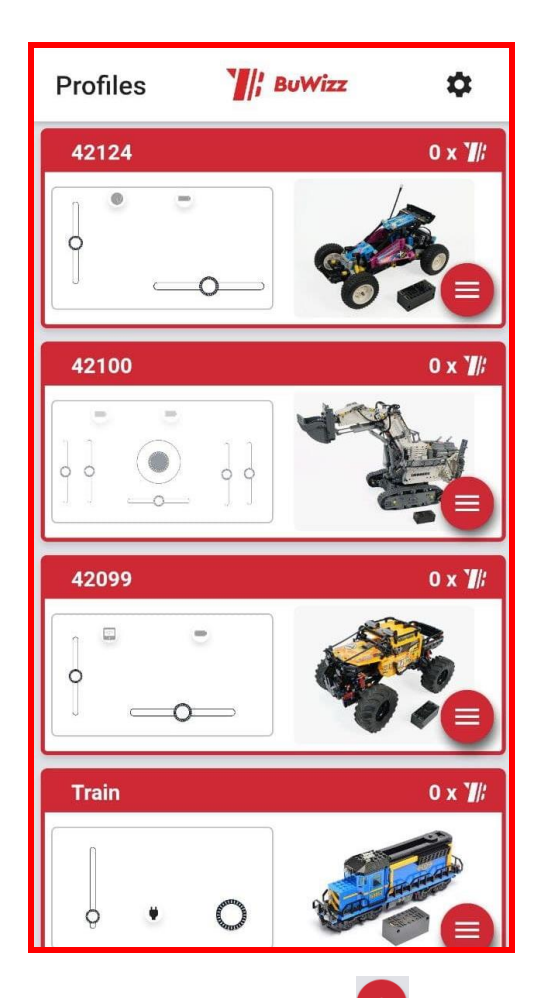

2. Use already premade profiles, press Plus Symbol to create a new profile or press

3. Once you create a new profile, you can rename it by clicking on the name in the top left corner:

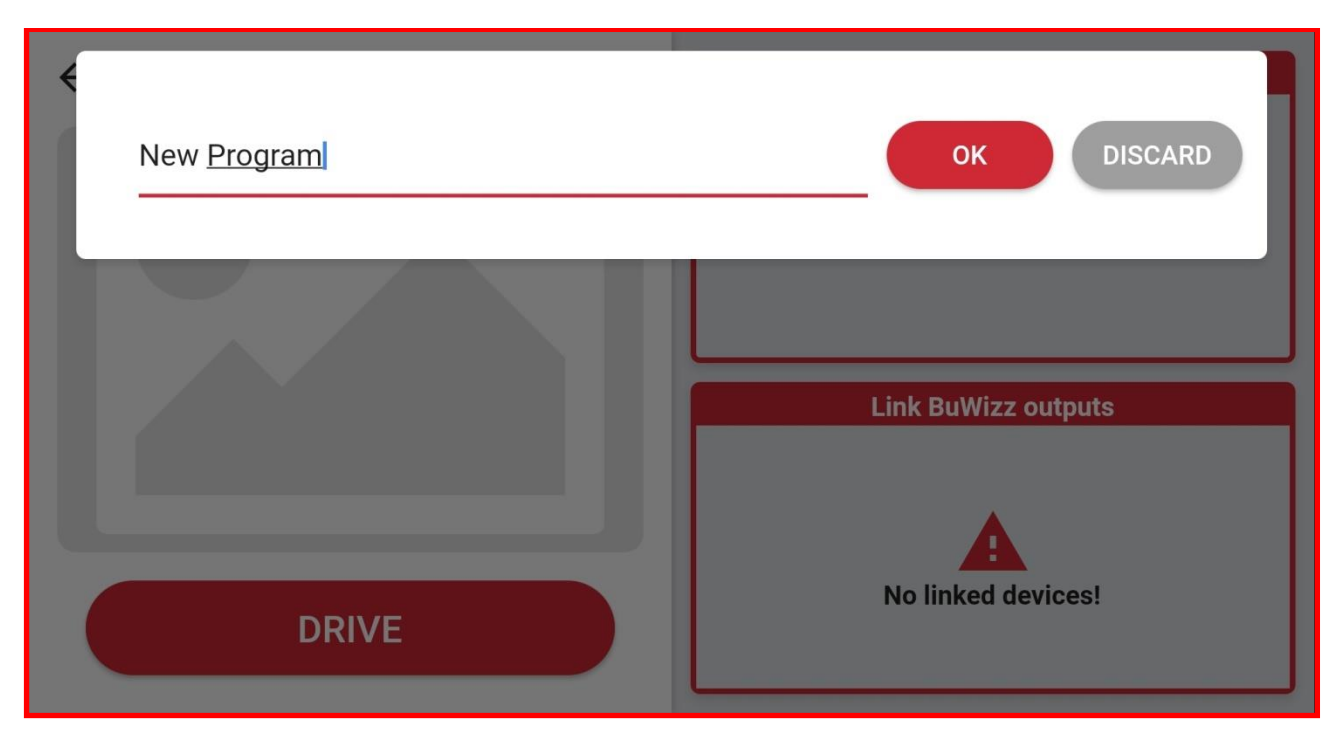

4. You can choose custom profile's photo from camera or gallery:

| ← User guide | Controls layout     |
|--------------|---------------------|
| Co camera    |                     |
| library      | Link BuWizz outputs |
|              |                     |
| DRIVE        | No linked devices!  |

5. Select the Controls layout window to set up your controls:

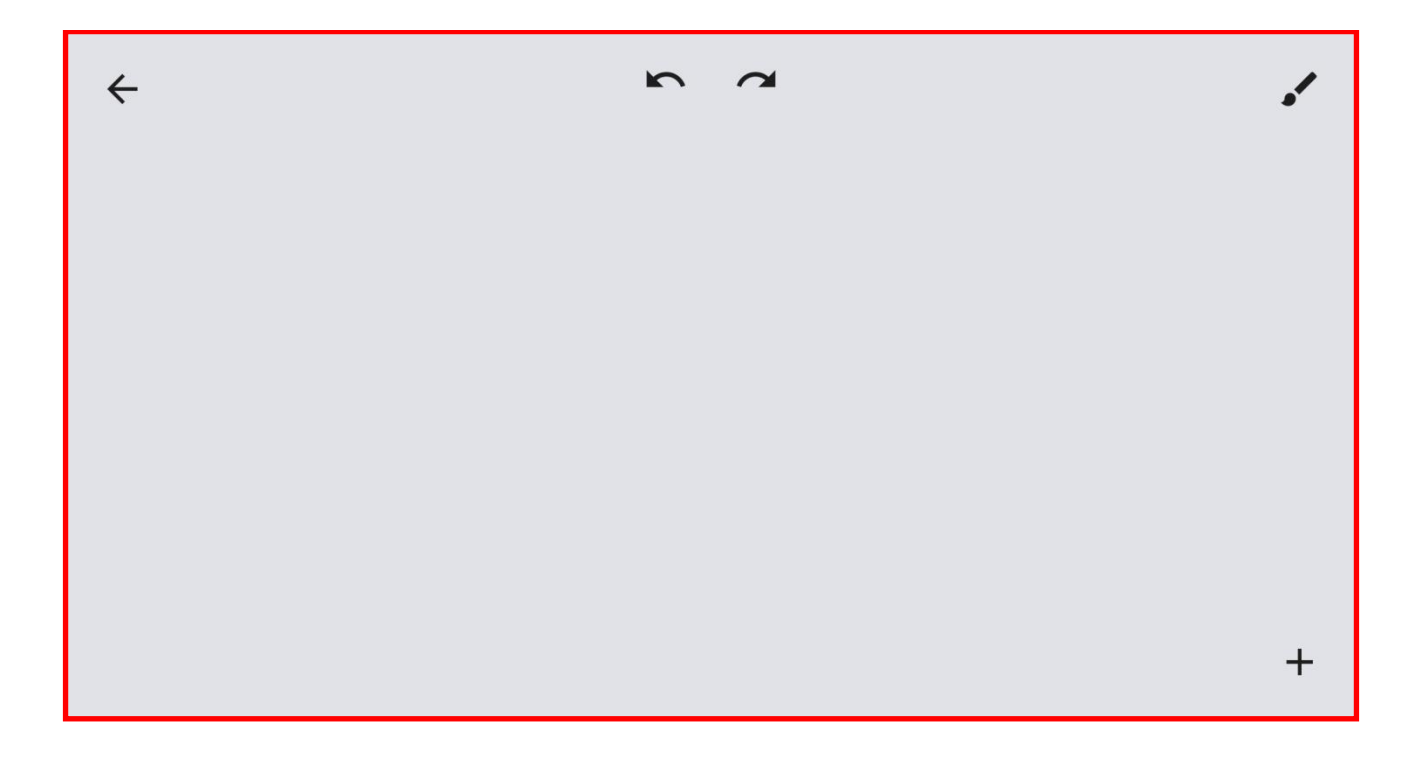

### 6. Press the + to add gauges and controls:

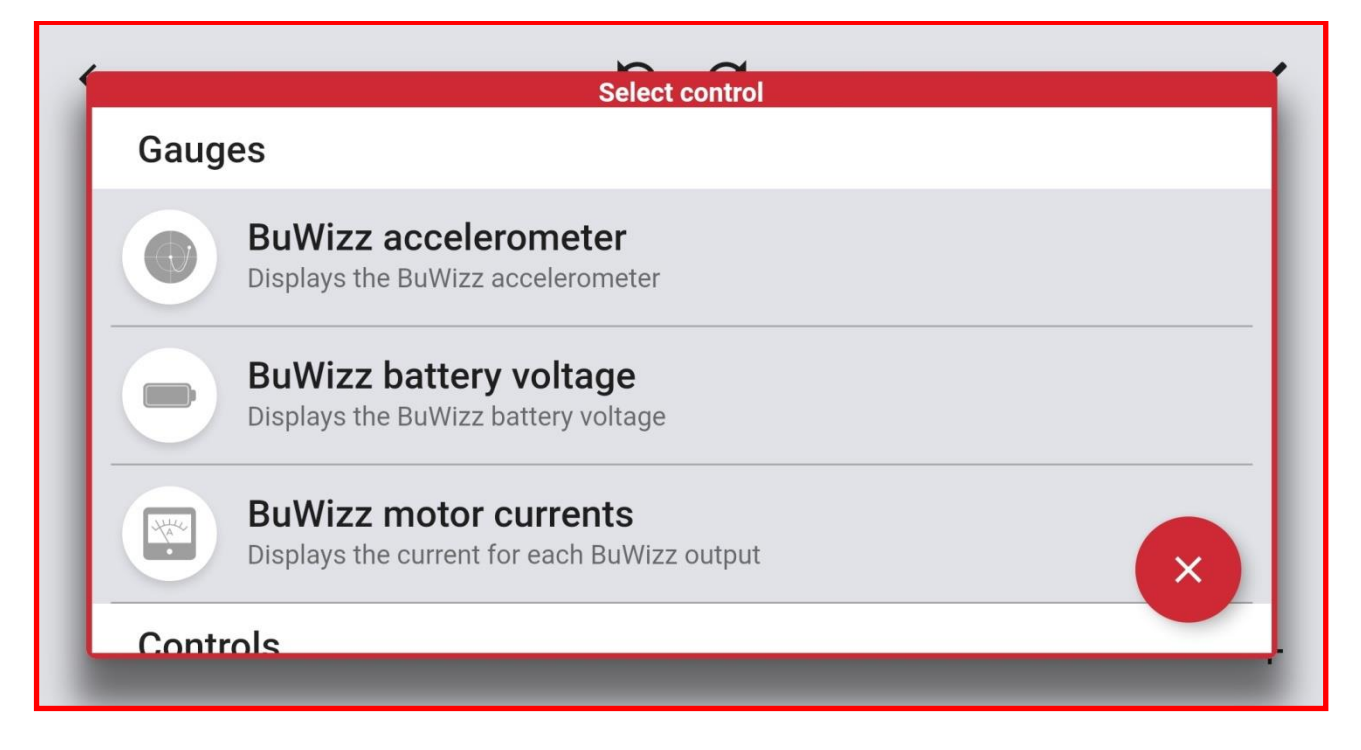

7. Slide down the Select control window to choose controls

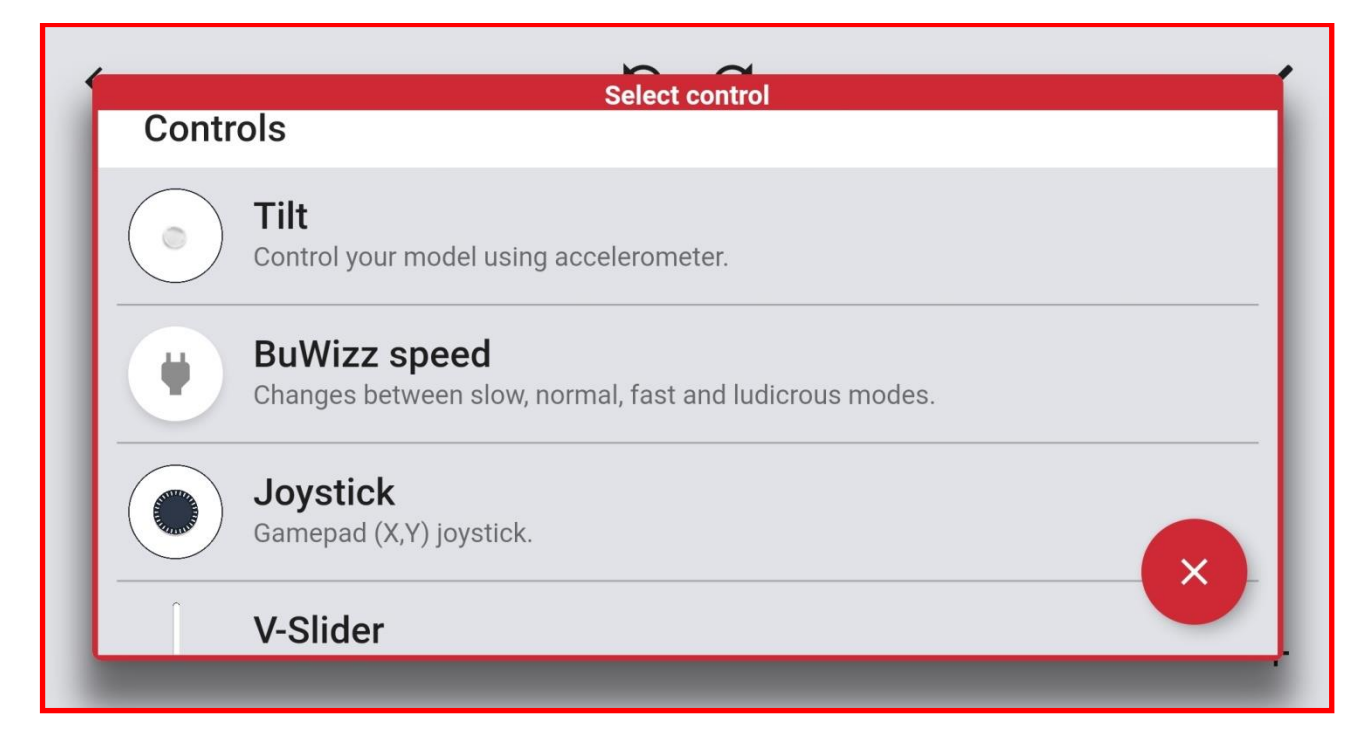

8. Hold and drag the control to place it in Controls layout.

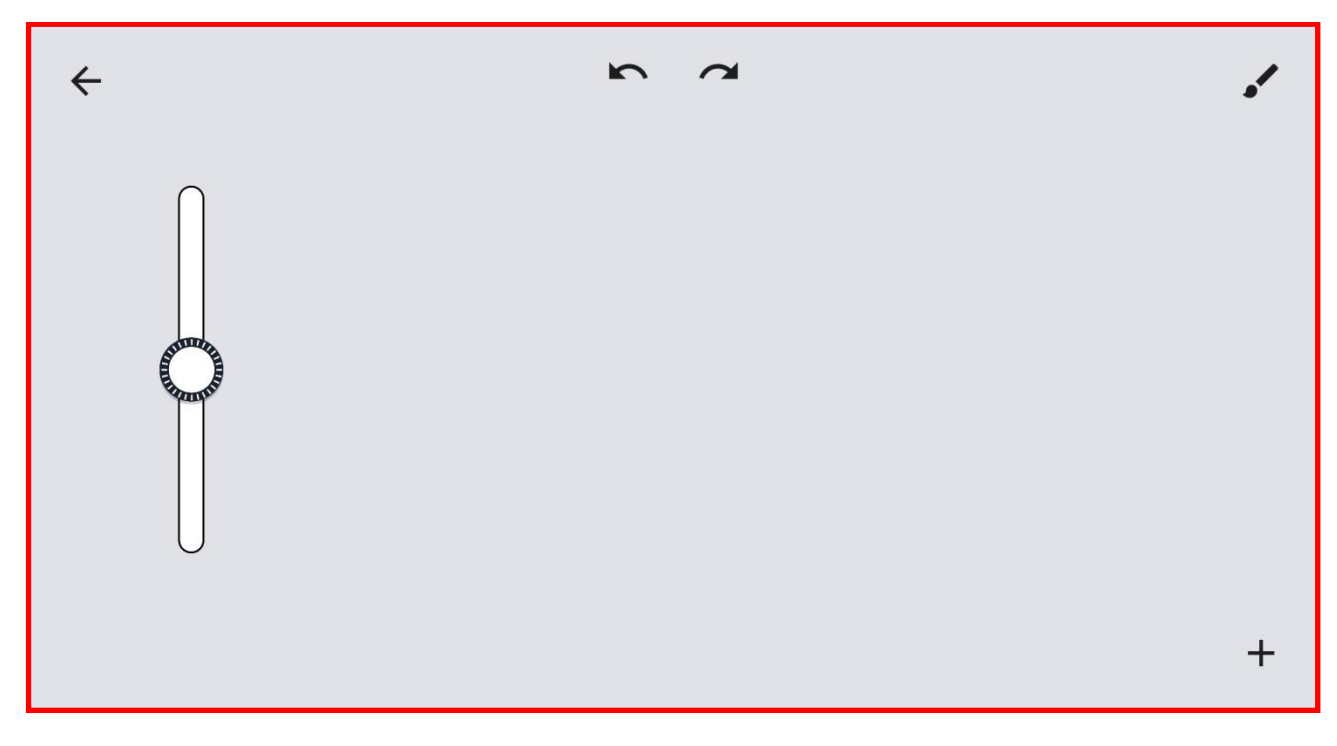

9. Tapping on the control allows you to modify its attributes:

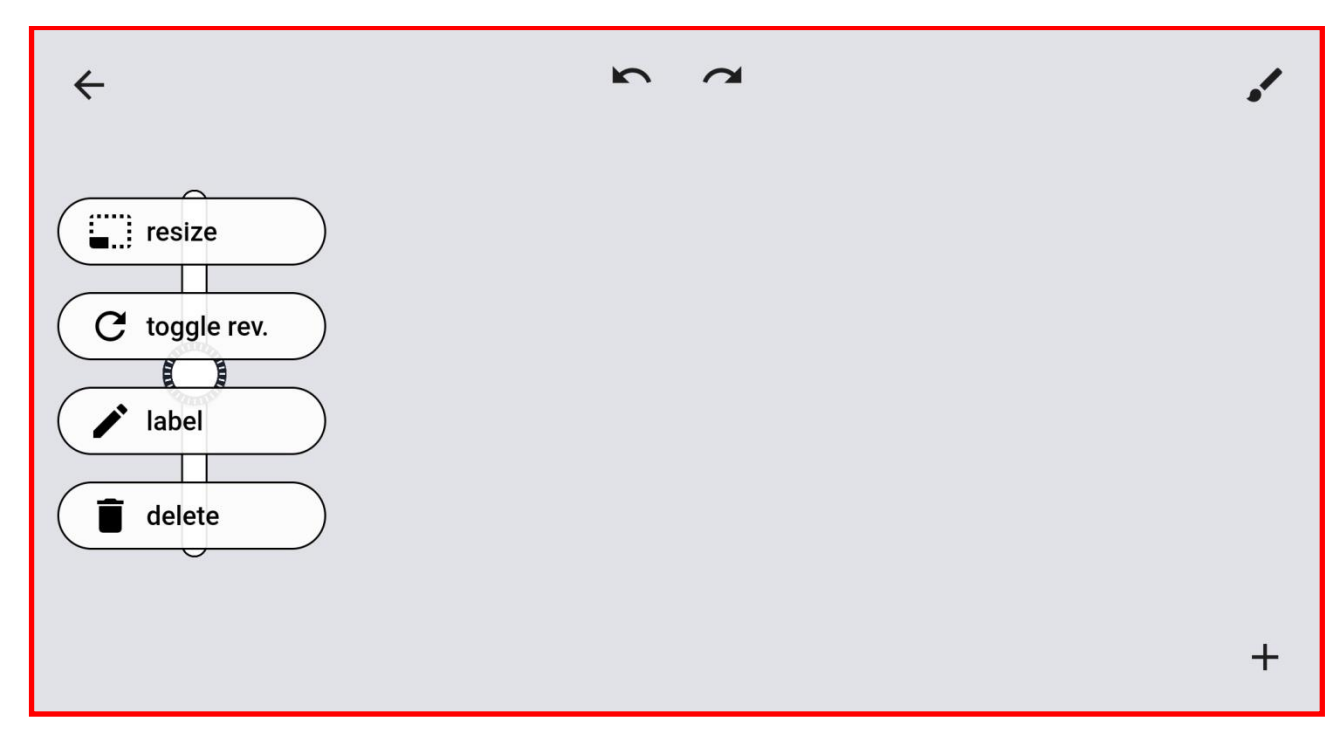

### 10. To change the size of control select the resize option and slide left/right.

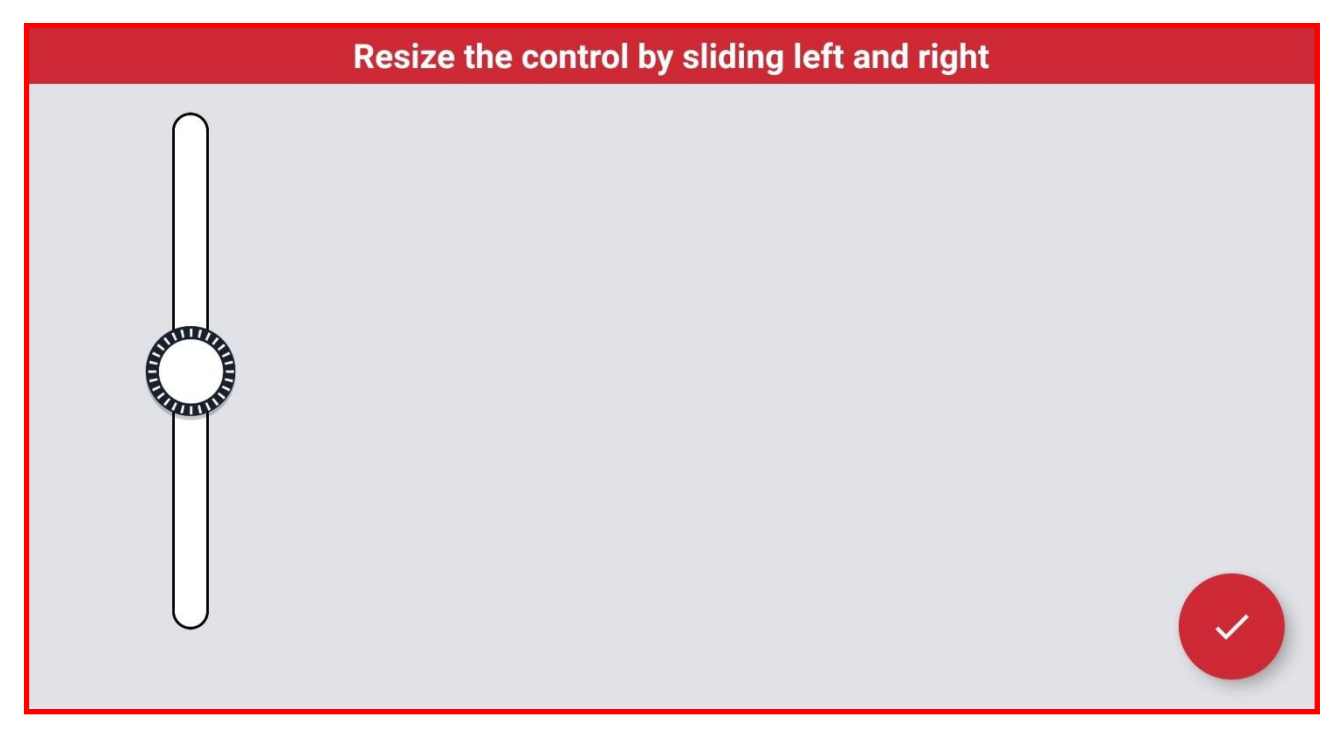

11. Tap the label option to add a helpful text label for the current control

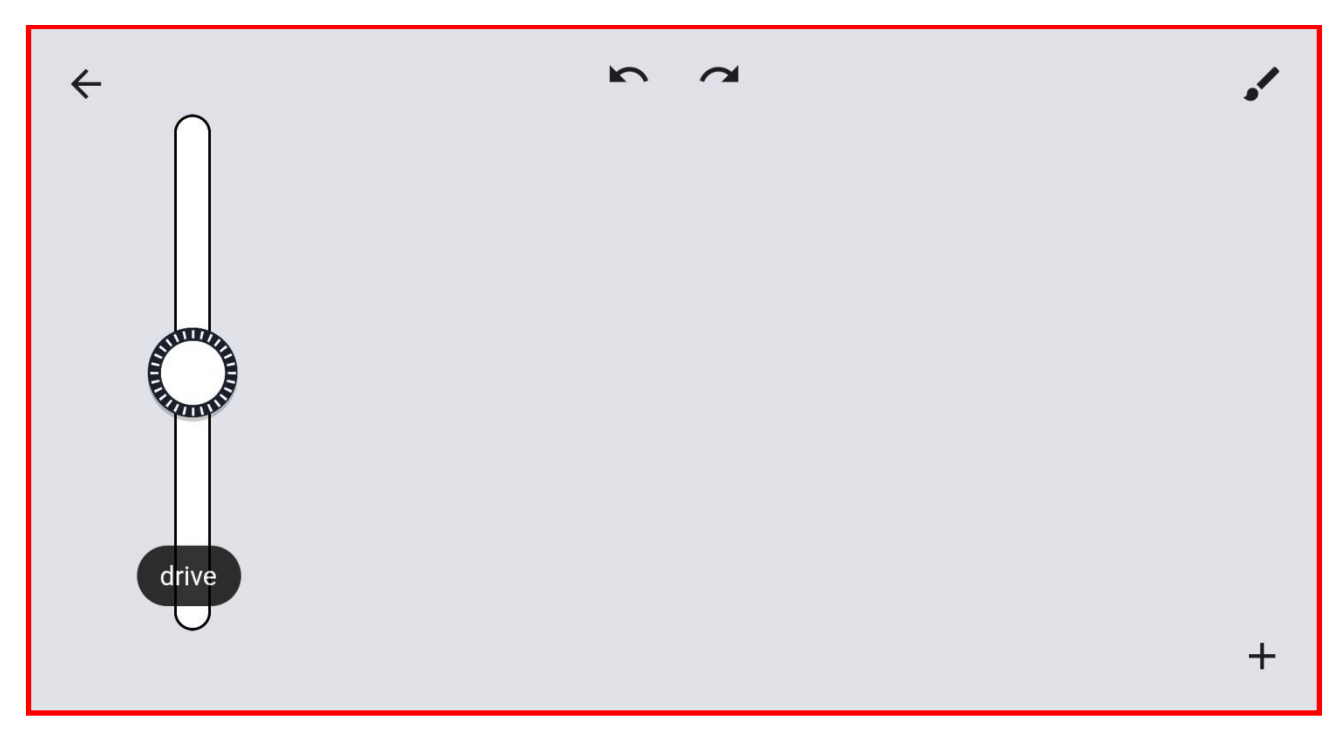

### **12.** You can use above steps to add a Horizontal slider and BuWizz Battery voltage indicator:

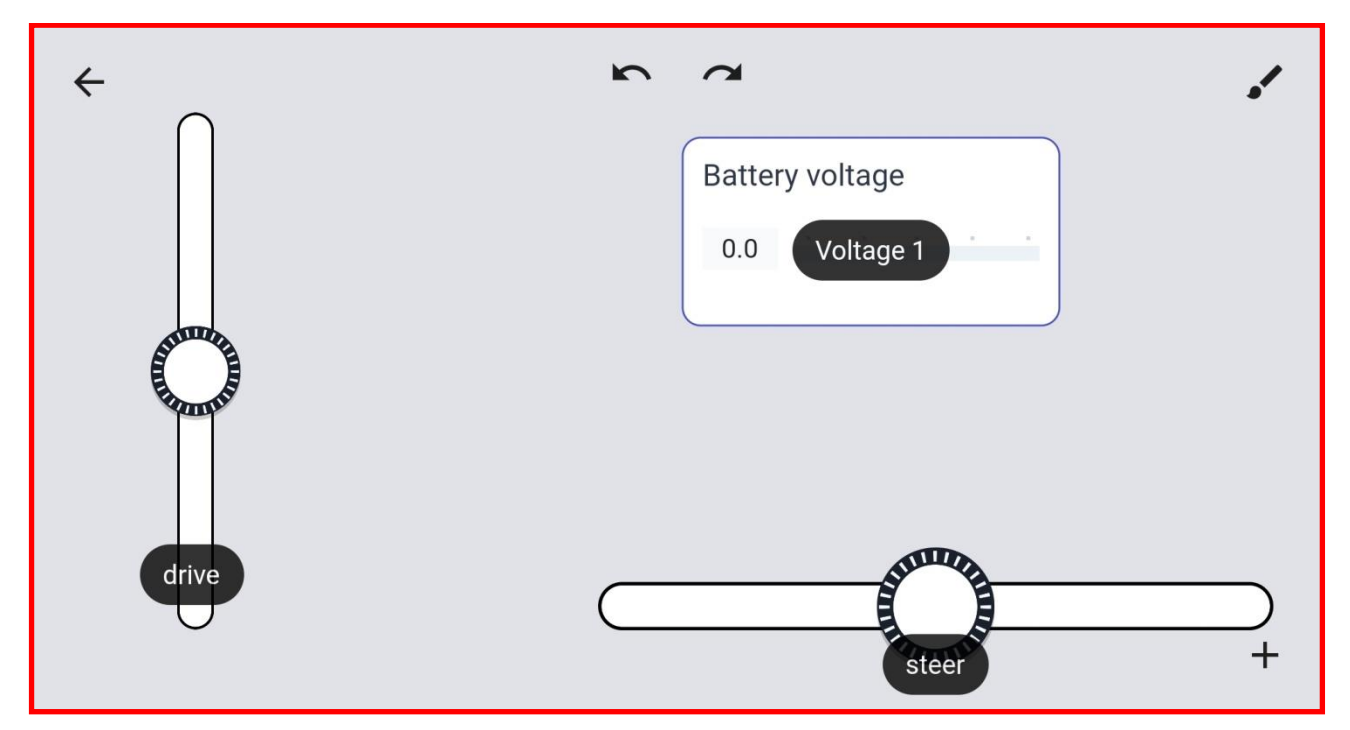

13. You can change the profile background by tapping paintbrush icon in the top left corner of the Controls layout.

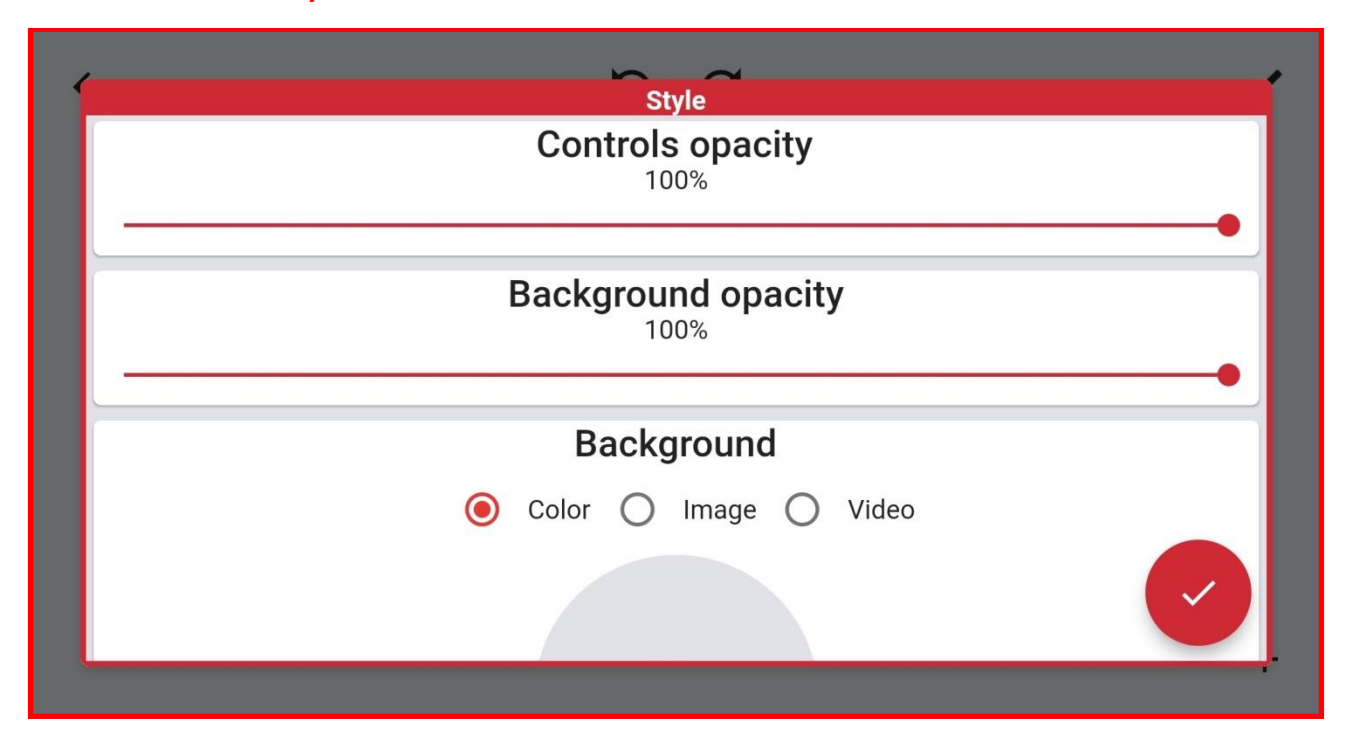

14. You can choose from multiple colors or use a custom image or video for background.

| · | Style        |  |
|---|--------------|--|
|   | Select color |  |
|   |              |  |
|   |              |  |
|   |              |  |
|   |              |  |

15. Once you set up your Controls layout go back to the main menu and select Link BuWizz ouputs to link controls to output ports.

| ← User Guide | Controls layout     |
|--------------|---------------------|
|              |                     |
|              | Link BuWizz outputs |
| DRIVE        | No linked devices!  |

### 16. Inside Link BuWizz ouputs you can select available BuWizz bricks or select a template:

| Available Devices | Preset Templates             |
|-------------------|------------------------------|
| No devices found  | BuWizz 2.0<br>BuWizz 3.0 Pro |

17. Once you selected the BuWizz brick/template you can start assigning the ports/functions/gauges.

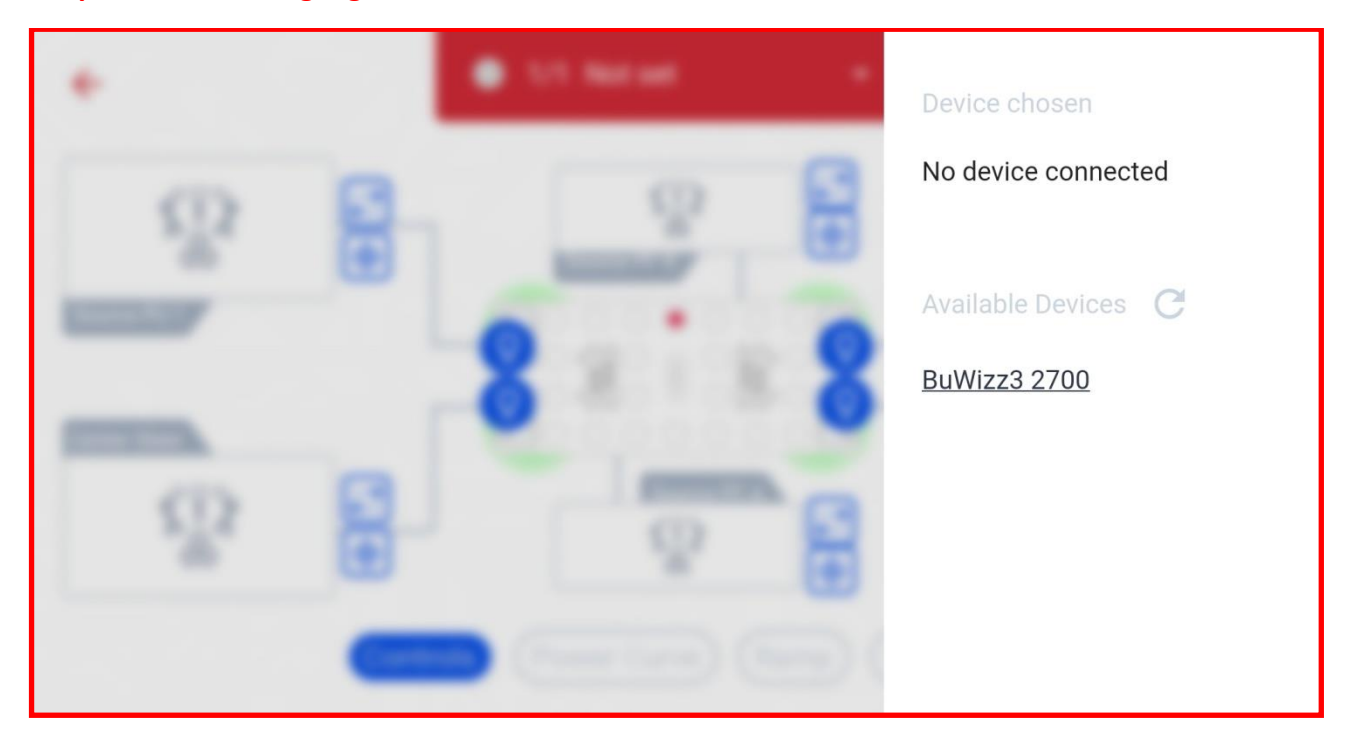

18. For this example we tap inside SOURCE window, which opens up our custom Control Layout preview.

| ÷                          |                      | 🔵 1/1 BuWizz3 2700 🛛 🕶 |          |
|----------------------------|----------------------|------------------------|----------|
|                            | <b>;</b> ;;)<br>;€]• | Source PF B            |          |
| V-Slider drive<br>Source 2 |                      |                        | Source 4 |
|                            |                      | Source PF A            |          |
|                            | Contro               | ols Power Curve Ramp G | auges    |

**19.** Choosing the Drive slider links it to PU port **1**. Press the checkmark icon to confirm selection.

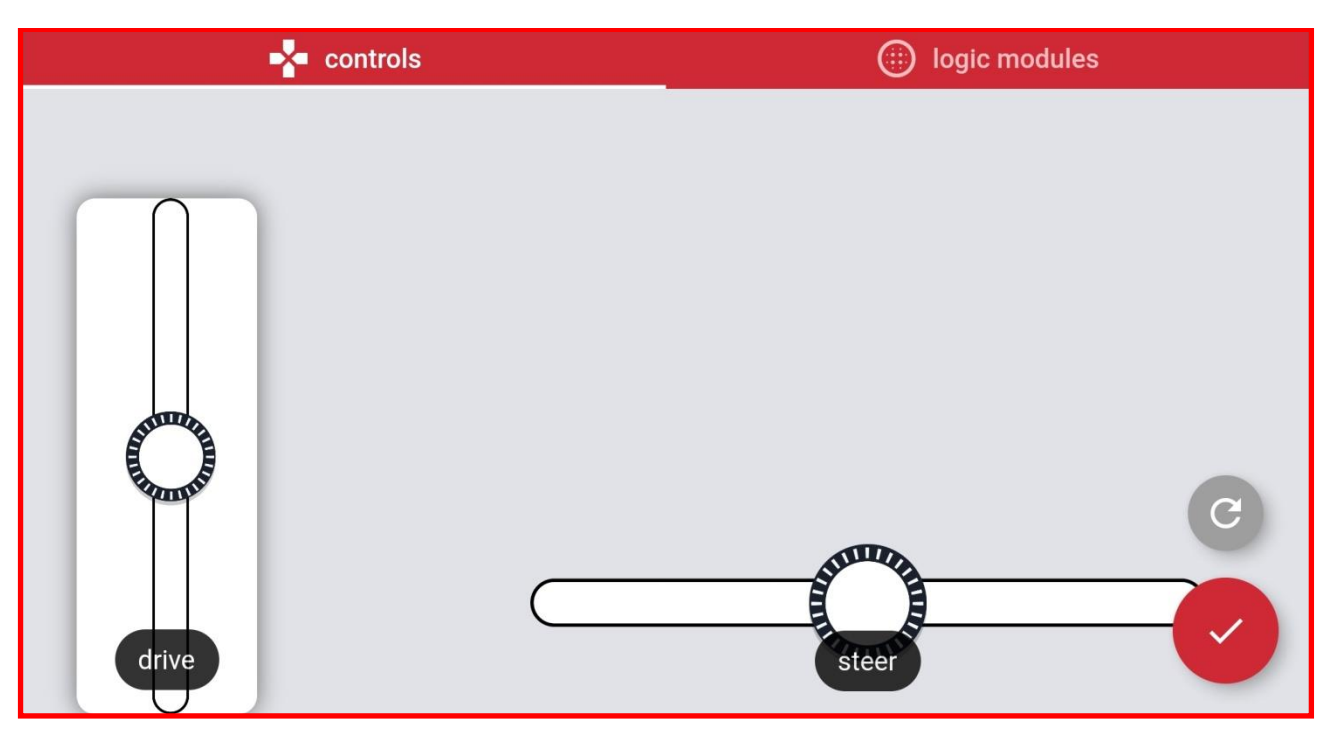

20. Linked controls are shown in Link BuWizz ouputs window. You can assign same control to multiple sources.

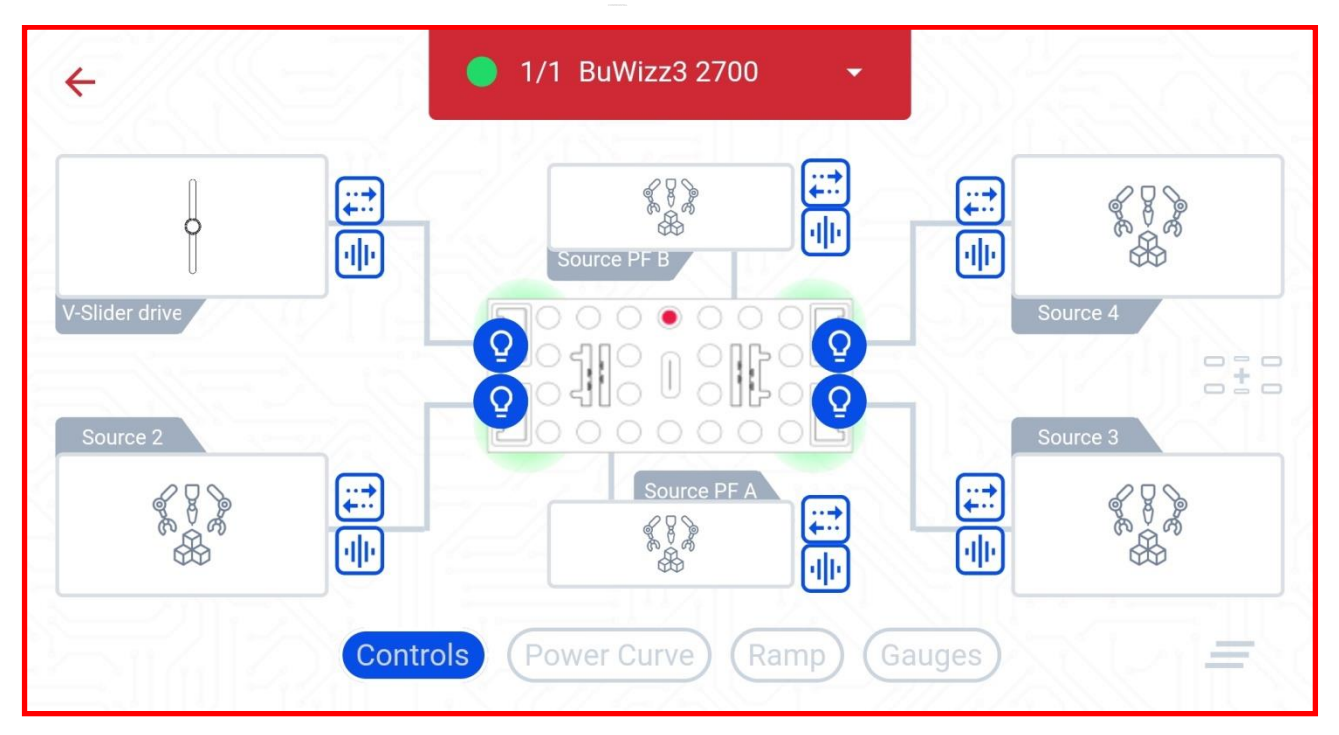

## 21. To reverse a port output tap the 🗰 symbol.

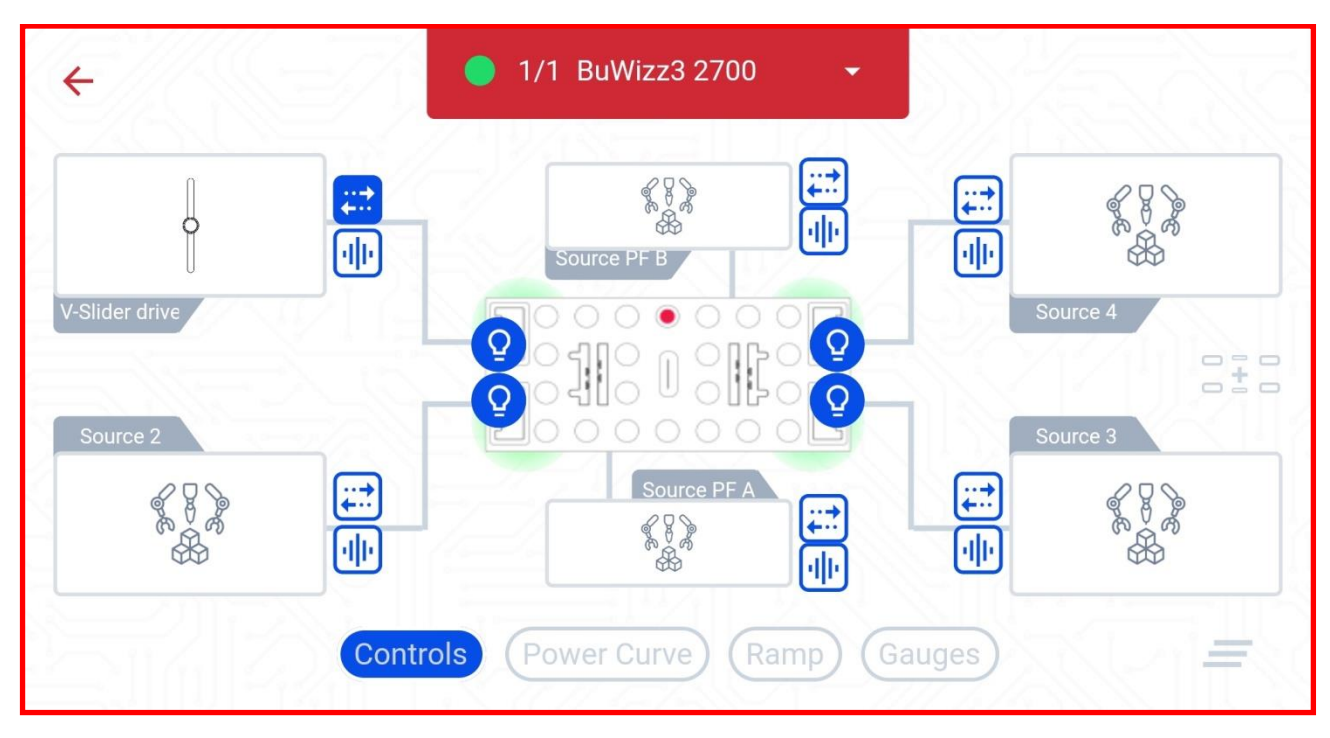

22. You can test the output ports by pressing symbol as seen below, this will cause the PU port 1 to pulsate.

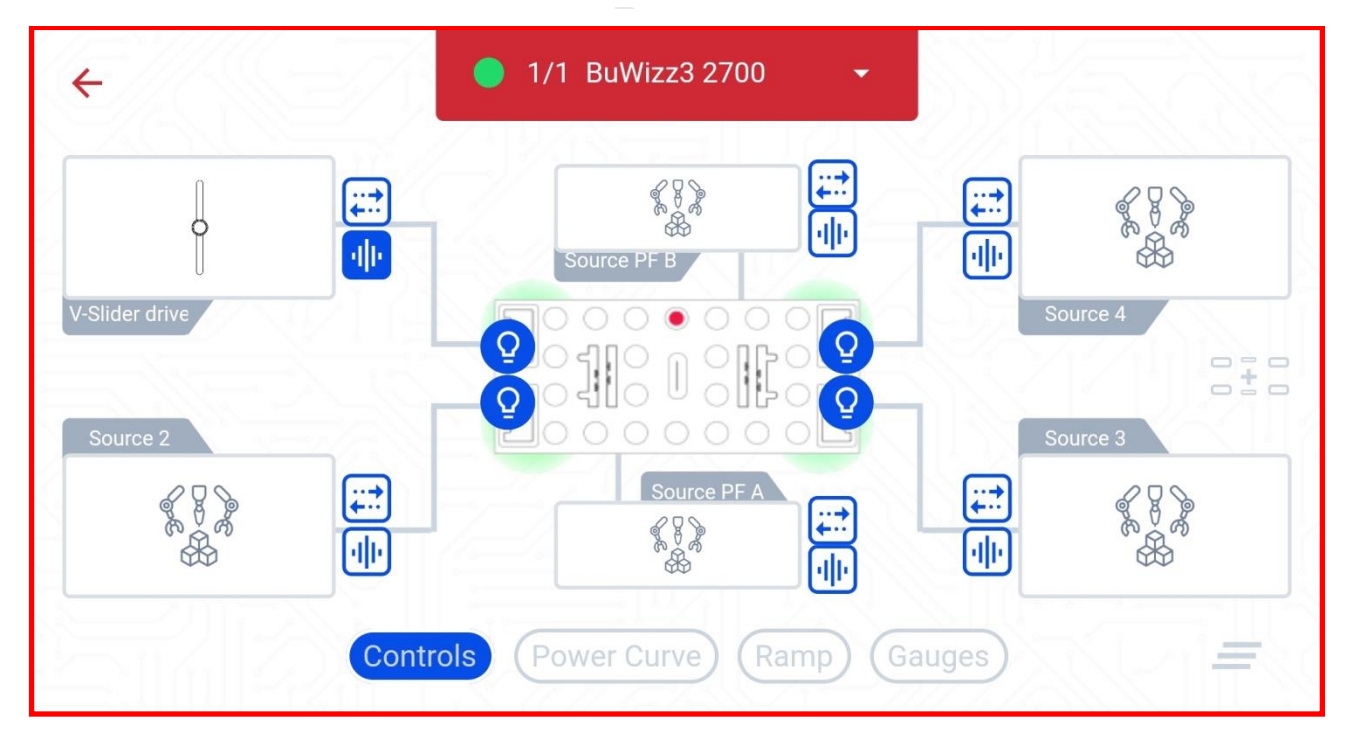

23. To link a gauge to the BuWizz we select the Gauges filter:

| <b>←</b>  | 😑 1/1 BuWizz3 2700      | •           | ć |
|-----------|-------------------------|-------------|---|
| Voltage 1 |                         |             |   |
| Not set   |                         |             |   |
| Co        | ontrols Power Curve Rar | mp Gauges = |   |

### 24. Here we link the voltage gauge to the BuWizz:

| <b>←</b>  | ● 1/1 BuWizz3 2700 -             |  |
|-----------|----------------------------------|--|
| Voltage 1 | ]                                |  |
|           |                                  |  |
| BuWizz 1  |                                  |  |
|           | Controls Power Curve Ramp Gauges |  |

25. You can select the LED colors of each PU port by pressing the Symbol next to it. This will open the RGB color mixer:

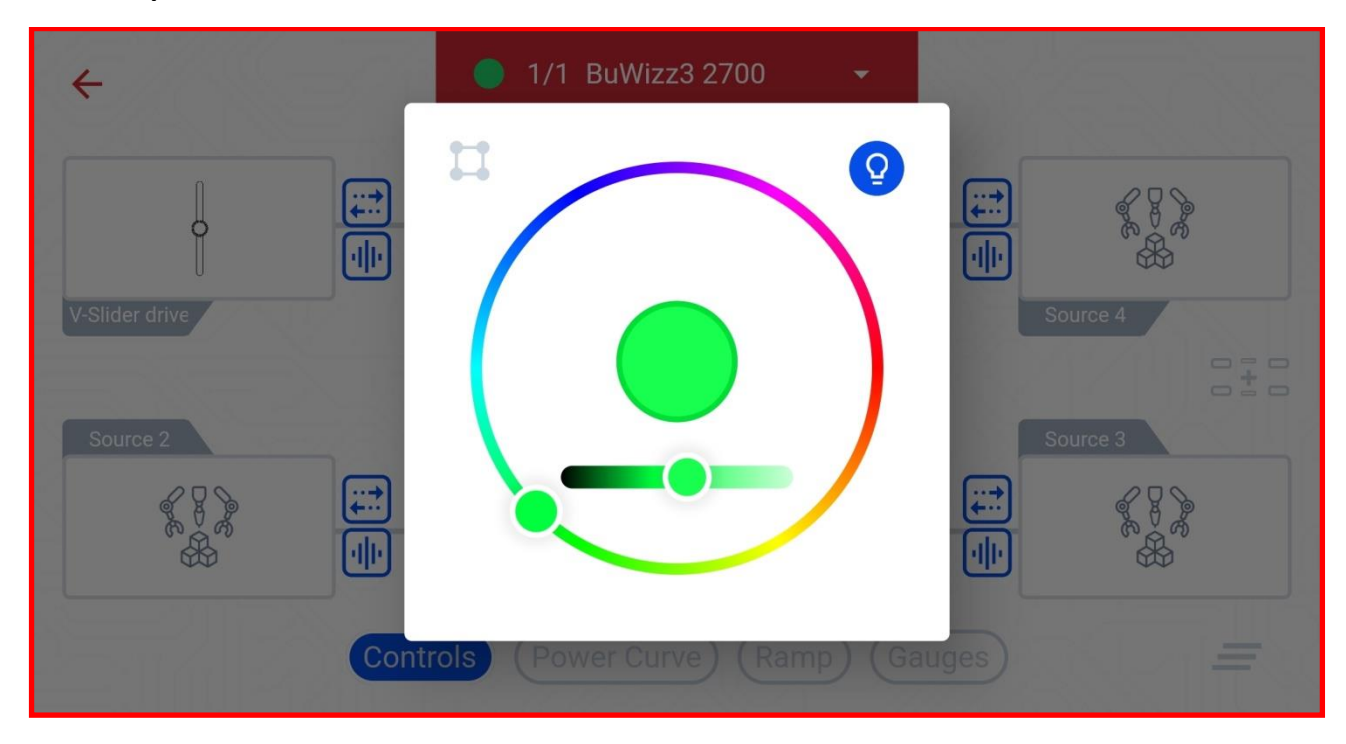

26. Pressing the symbol sets the same color value on all PU ports:

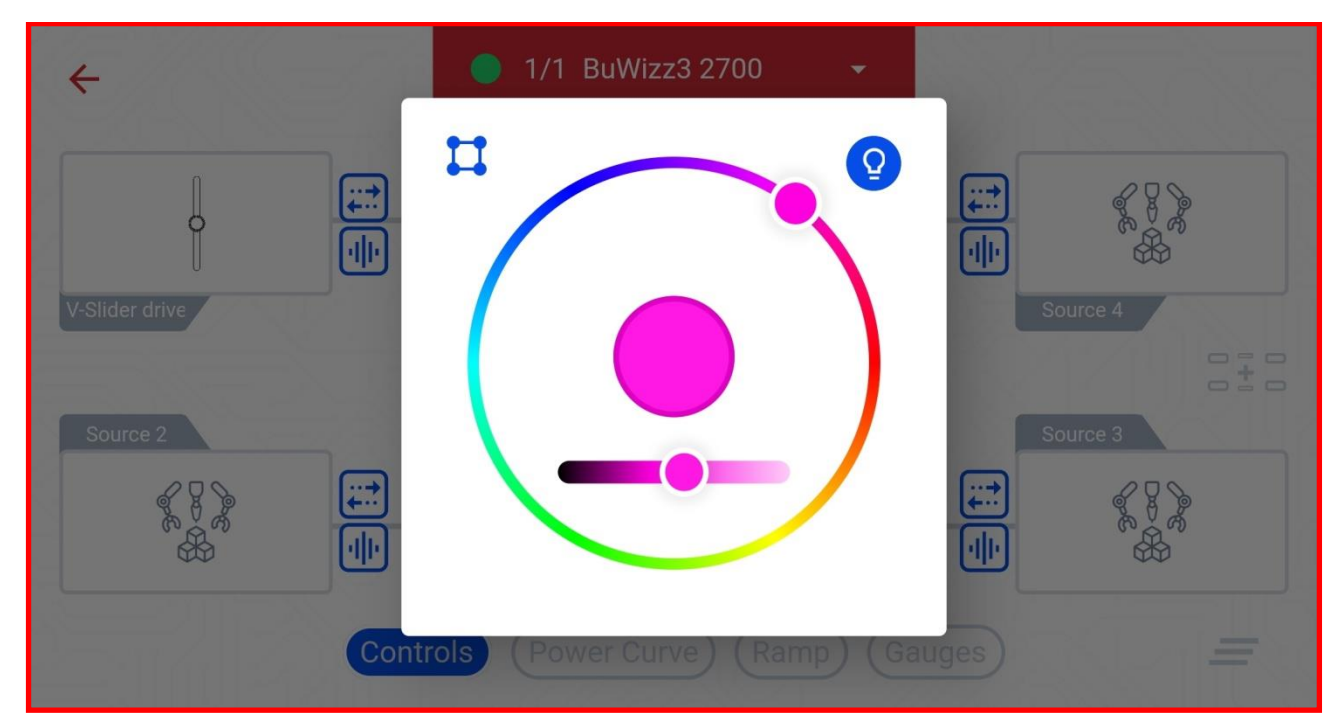

27. Press **DRIVE** once all the controls are linked to your BuWizz.

| ← User Guide | Controls layout           |
|--------------|---------------------------|
|              |                           |
|              | Link BuWizz outputs       |
|              | <sup>1</sup> BuWizz3 2700 |
|              |                           |
| DRIVE        |                           |

28. App is now connected and ready to play. Connection status is shown in the top of the window.

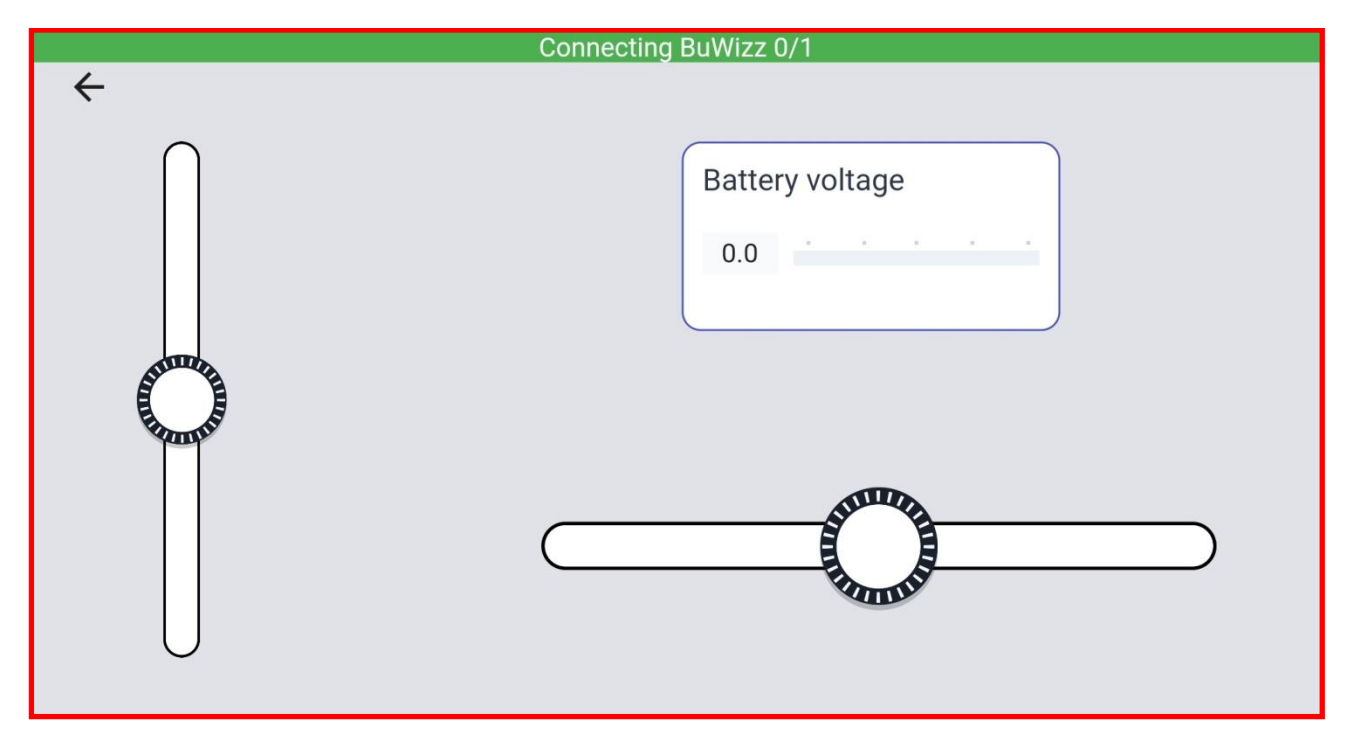

29. When you are finished playing press the back arrow to leave the control window. To disconnect from the BuWizz press back again to leave the control profile.

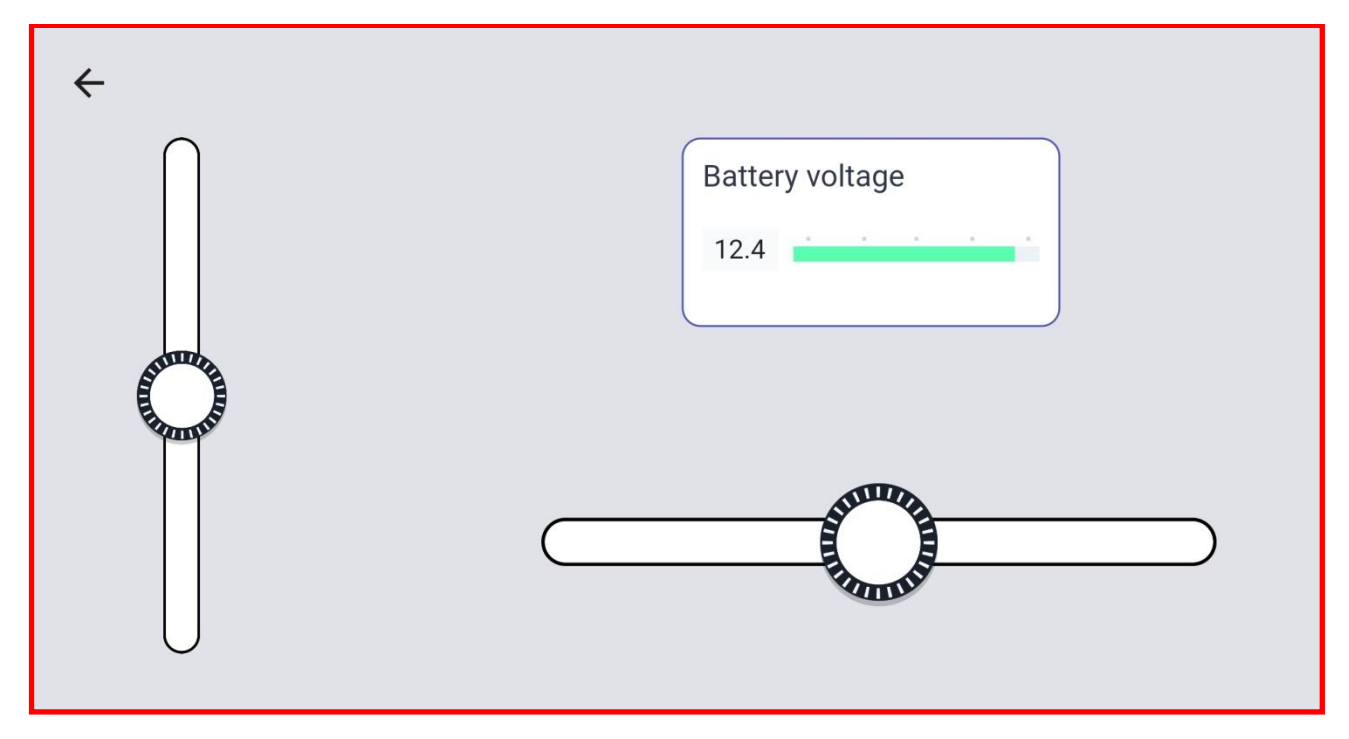

30. You can Export a profile in order to share or save it by selecting the Share symbol Share symbol save profile or share it using apps installed on your device.

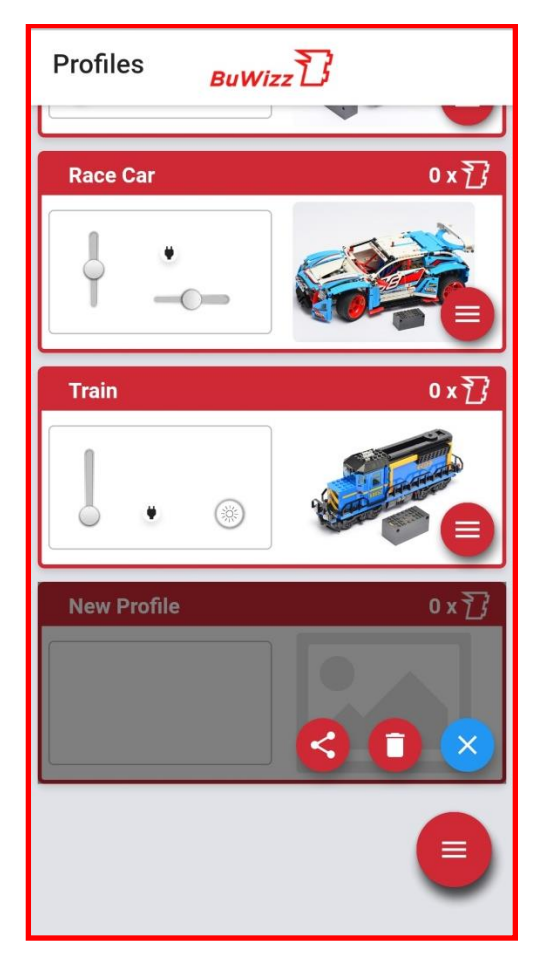

23

🥼 Moves your bricks. Fast.

31. To delete a profile select it and press the trash symbol

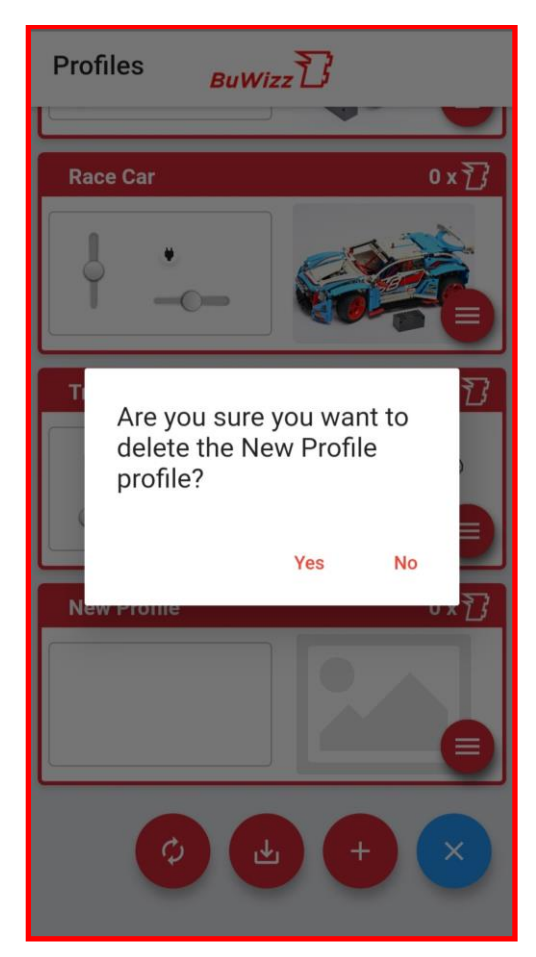

## 9. Advanced App Functions

BuWizz App allows you to check, rename, update your BuWizz brick and set up advanced control functions such as Mixers, Power Curves and PU motor center steering

### BuWizz manager – BuWizz 2.0 and 3.0.

1. To access the BuWizz manager, press the gear icon in the top right corner of the BuWizz app.

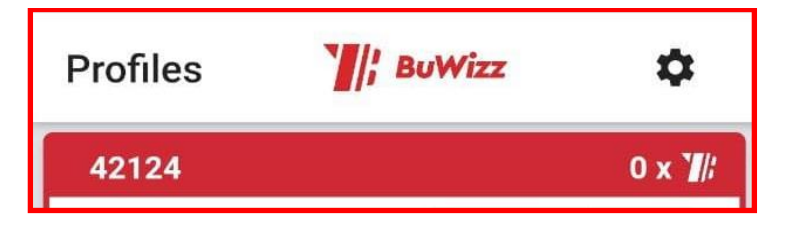

2. A list of available BuWizz devices will be shown with detailed information:

| ← Manager                                           |                    |
|-----------------------------------------------------|--------------------|
| Available devices                                   |                    |
| User guide 0067                                     | BuWizz 3.0 Pro     |
|                                                     |                    |
|                                                     |                    |
|                                                     |                    |
| User guide 0067 🏼 🖍                                 |                    |
|                                                     |                    |
| Type: BuWizz 3.0 Pro                                |                    |
| Status: connected                                   | Reboot ()          |
| Serial: BW3122000067                                |                    |
| firmware: 3.18                                      | Test III           |
| Tajnik<br>firmware: 1.8                             |                    |
|                                                     |                    |
| Battery charge: Medium                              | Update<br>Firmware |
| Battery charge: Medium<br>Enable shake-to-wake: 🛛 🦲 | Update<br>Firmware |

3. Here you can rename, reboot, test and update the BuWizz bricks. Please note that the shaketo-wake, rename and firmware update is and currently only available for BuWizz 3.0

### Center steering – BuWizz 3.0 Pro only

Center Steering Module allows you to center the steering mechanisms which use the PU L and XL and Spike Prime motors for steering. THE MOTOR MOVEMENT ANGLE HAS TO BE MECHANICALLY LIMITED in order for Center Steering calibration to succeed. Example of a simple mechanical angle limiter below:

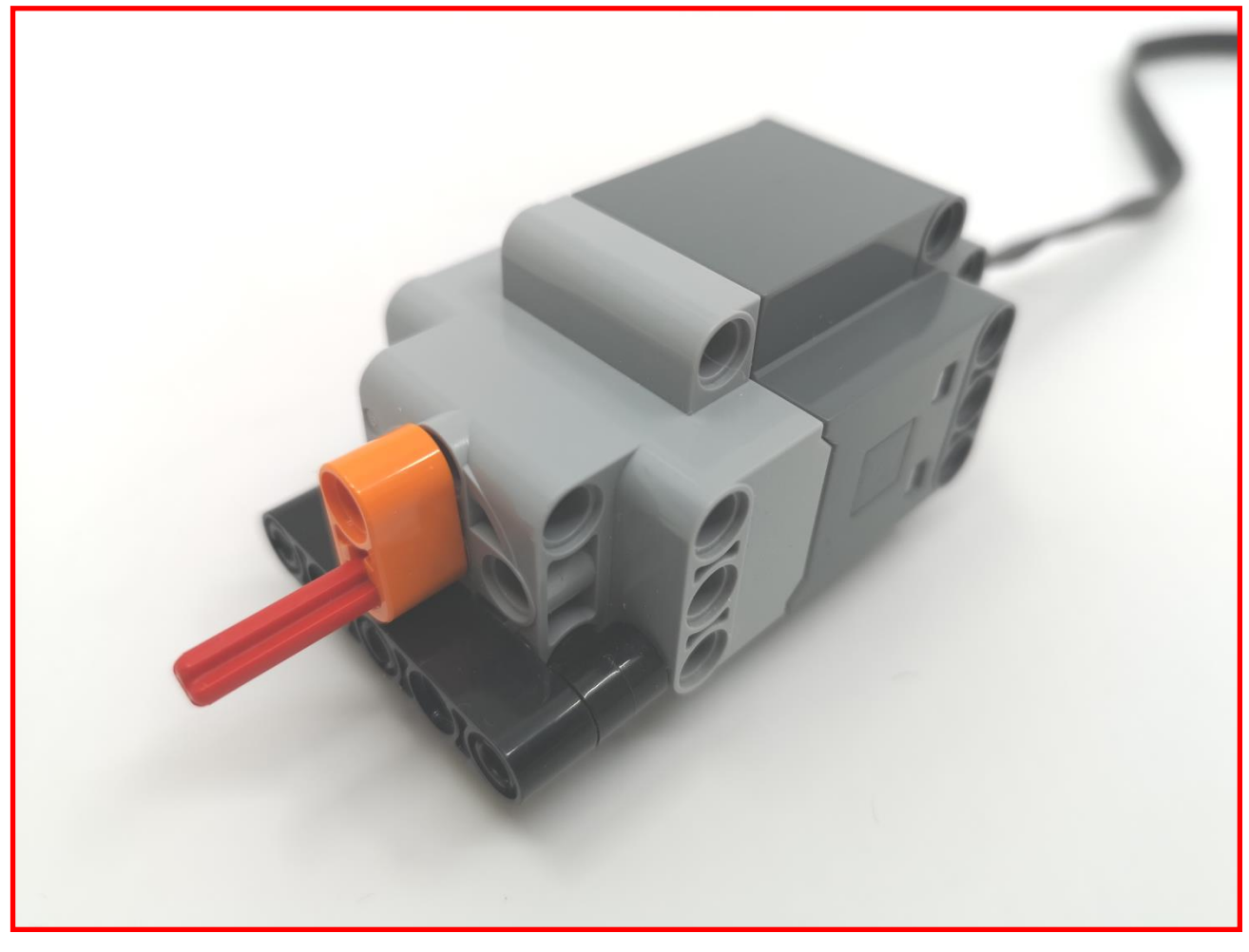

4. To access Center Steer module go to the Link output windows and select the first output you want the mixer to apply for – in this case PU Source 2.

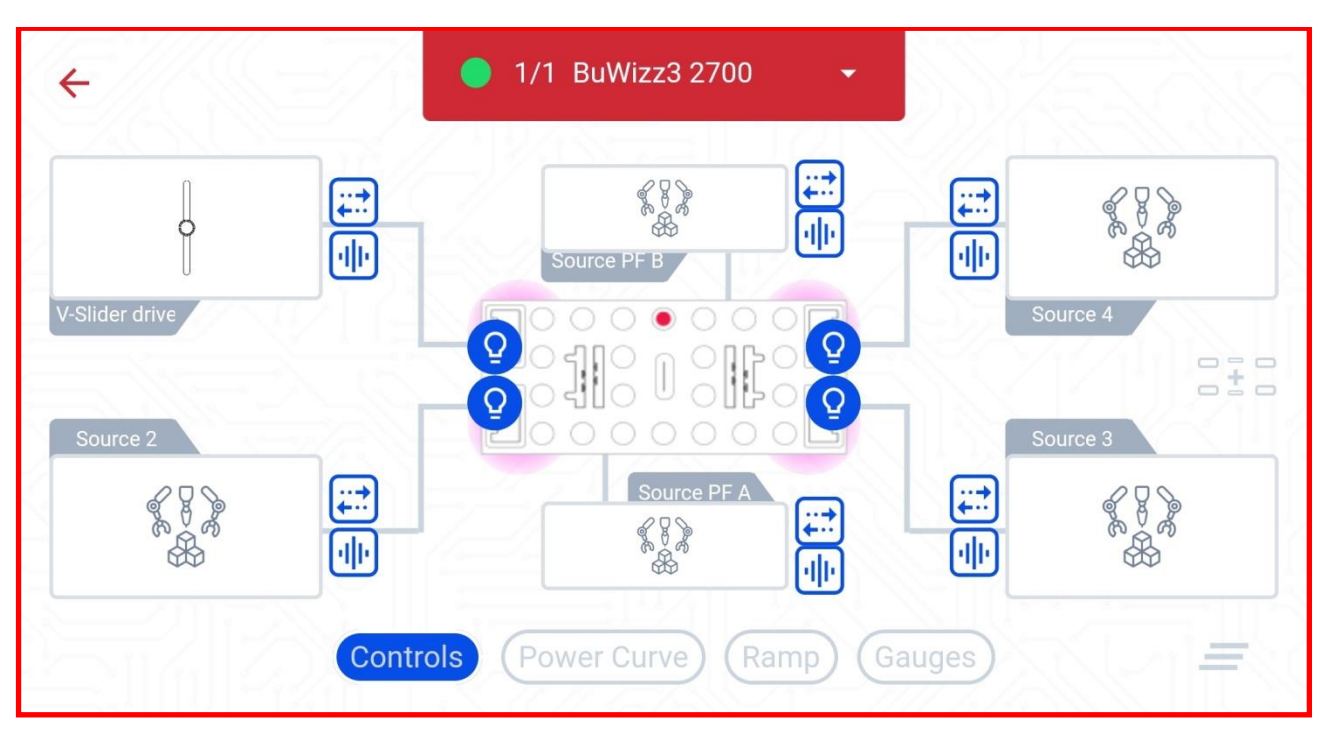

5. Instead of choosing the controls tab, choose the logic modules tab and press the + symbol to add the Center Steer module.

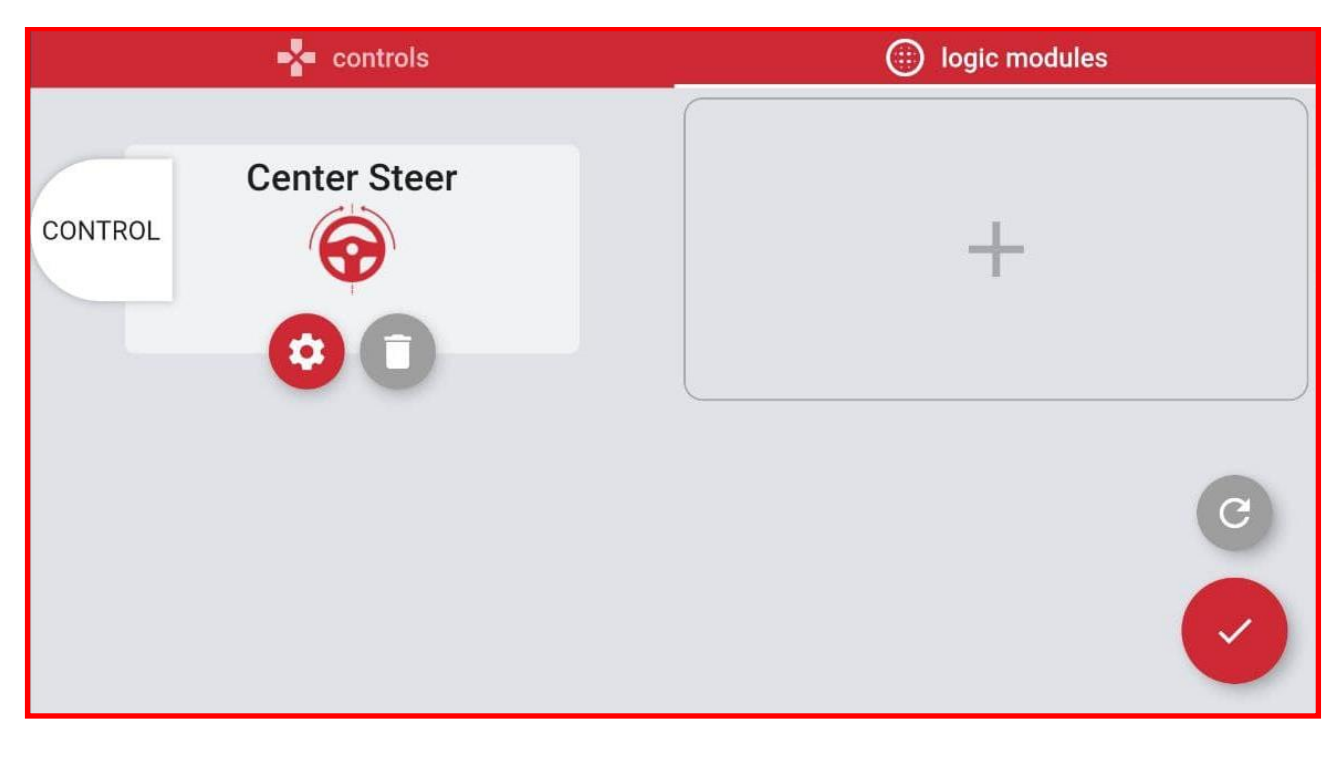

6. Pressing the gear icon will open the menu with the following settings.

|    | controls            | Iogic modules     |
|----|---------------------|-------------------|
|    | Centering PVM power | and time settings |
| CC | Offset from steer   | ring max: 3 °     |
|    | Centering PVM p     | oower: 50 %       |
|    | Centering PVM tir   | me: 2000 ms       |
|    | Centering PVM power | and time settings |
| 3  |                     | _                 |

- 7. Description of the centering settings:
  - Offset from the steering angle This setting reduces the maximum calibrated angle in order to stop the motor stalling once the steering reaches the mechanical limits. Recommended offset from the steering max: 3° - 10°.
  - Centering PWM power Power used to calibrate the steering. Use as low as possible while still having enough to steer the wheels. WARNING, if the power is set too high it can stall and temporarily disable the motor! Recommended Centering PWM power: 50%.
  - Centering PWM time The time the center steering module spends steering the wheels in each direction. If the time is too low the motor may not reach the final position, longer times are recommended for models with large gearing or rack lengths. Recommended time: 2.0 seconds.
- 8. The Center Steering Module already comes with three safe presets:
  - The light preset is designed for models such as 42124 Off-Road Buggy.
  - Medium setting is designed for a model such as 42099 4x4 X-treme Off-Roader.
  - Heavy setting is set up for heavy models like 42114 Articulated Hauler.

9. Custom steering module settings allow the user to change the controller parameters at their own risk.

| $\leftarrow$ Custom settings                                            | $\leftarrow$ Custom settings                                            | $\leftarrow$ Custom settings                                            |
|-------------------------------------------------------------------------|-------------------------------------------------------------------------|-------------------------------------------------------------------------|
| LIGHT MEDIUM HEAVY                                                      | LIGHT MEDIUM HEAVY                                                      | LIGHT MEDIUM HEAVY                                                      |
| I am aware that changing these settings may cause damage to the motors. | I am aware that changing these settings may cause damage to the motors. | I am aware that changing these settings may cause damage to the motors. |
| Liml: 20.00 🔅                                                           | outLP: 0.00 (i)                                                         |                                                                         |
|                                                                         | •                                                                       | Kp: 1.00 ()                                                             |
| LimOut: 127.00 ()                                                       | D_LP: 0.00 (i)                                                          | Ki: 0.01 🔅                                                              |
| Reference rate limit: 50.00 🔅                                           | DeadBandOut: 10.00 🕕                                                    | Kd: -1.00 i                                                             |
|                                                                         | DeadBandOutBoost: 20.00 👔                                               |                                                                         |

10. Summary of the steering parameters and their affects:

- Kp this is the main proportional influence of the steering controller, it tells the steering with what kind of a gain it should work. Having it low reduces the steering response, having it too high can cause it to oscillate. Recommended setting: 0,5 3,0.
- Ki This is the integral influence of the controller, having it too high can cause oscillation. Recommended setting 0.01.
- Kd This is the derivative influence of the controller. Recommended setting is -1.0, but it can be increased to -0,5 for heavy models where the steering system is slower.
- outLP this is an output low pass filter which can be used to slow the system down in order to prevent oscillations, but it's not needed most cases. Recommended setting: 0.
- D\_LP This is an additional derivative low pass filter which can be used if needed. Recommended setting: 0
- DeadBandOut this factor sets a deadpoint band for the servo output, having it too low may cause the servo to constantly try to adjust the position, having it too high will cause the steering to be less accurate. Recommended setting: 5 – 20.
- DeadBandOutBoost This is the boost the servo motor receives to move the steering from standstill. Some boost is recommended to overcome the initial friction and inertia but having it too high may cause oscillations. Recommended setting: 5 20.
- Liml limits the integral part of the controller. Recommended setting: 20.
- LimOut limits the current consumption of the servo motor. Reducing it may reduce the torque of the steering system. Recommended setting 25 127.
- Reference rate limit affects the speed of the entire servo steering system. Recommended setting 25+ for lighter models and lower for heavier models.

Recommendation: Changing the Kp, DeadbandOut, DeadBandBoost and ReferenceLimit is usually enough for basic fine tuning of the center steering module. Other parameters can usually be left at default settings.

11. Once all parameters are set, link the CONTROL to the steering slider.

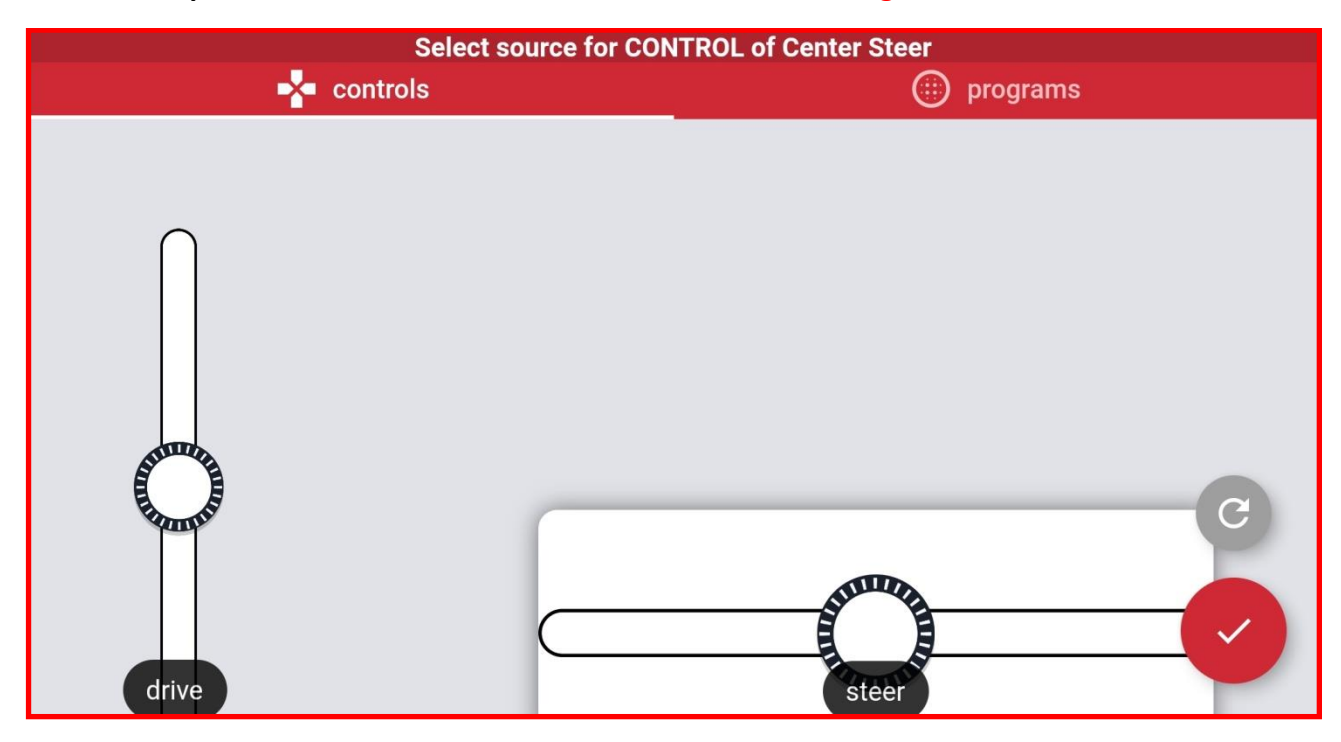

12. Once set go back to the Link Output Windows and select the Buwizz.

| ÷            | ● 1/1 BuWizz3 2700 👻              |             |
|--------------|-----------------------------------|-------------|
|              | Device BuWizz3 2700               |             |
| Source PU 1  | Type BuWizz 3.0 Pro               | Source PU 4 |
|              | Status: connected                 |             |
| Center Steer | Firmware 3.16                     | Source PU 3 |
|              | Servo calibration                 |             |
|              | Controls (Power Curve) (Ramp) (Ga | uges =      |

13. Select the Servo calibration. This will calibrate your steering and save the values into the profile for future use. You have to calibrate your steering after each change of the settings.

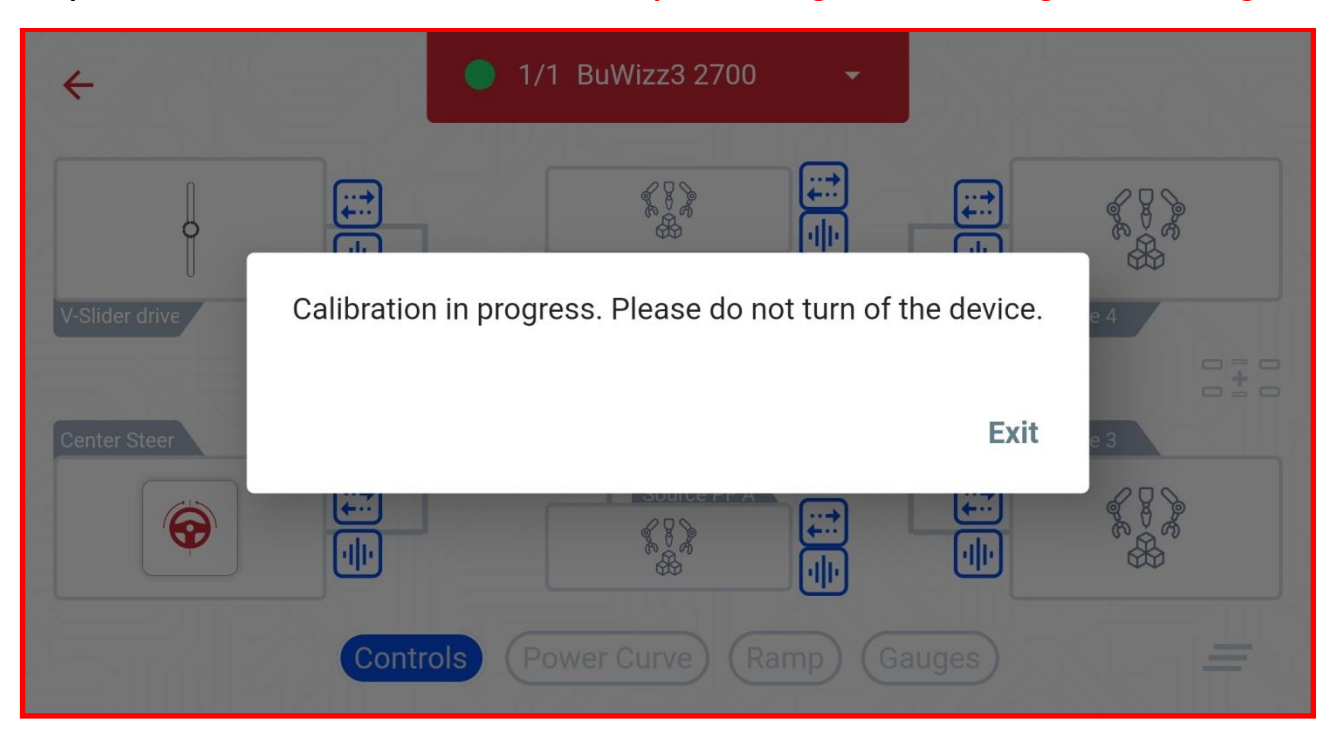

### **Tracked steer mixer**

Tracked steer mixer allows you easier control of vehicles with independent motors for left and right side hand drive. It automatically calculates the output power levels for the drive motors according to the input drive and steer sliders and steering factors.

Tutorial for setting up the Mixer module for a simple tracked vehicle can be found here: <u>https://www.youtube.com/watch?v=WsMuO5tcz\_w</u>

1. To access Tracked Steer mixer go to the Link output windows and select the first output you want the mixer to apply for – in this case PU Port 1.

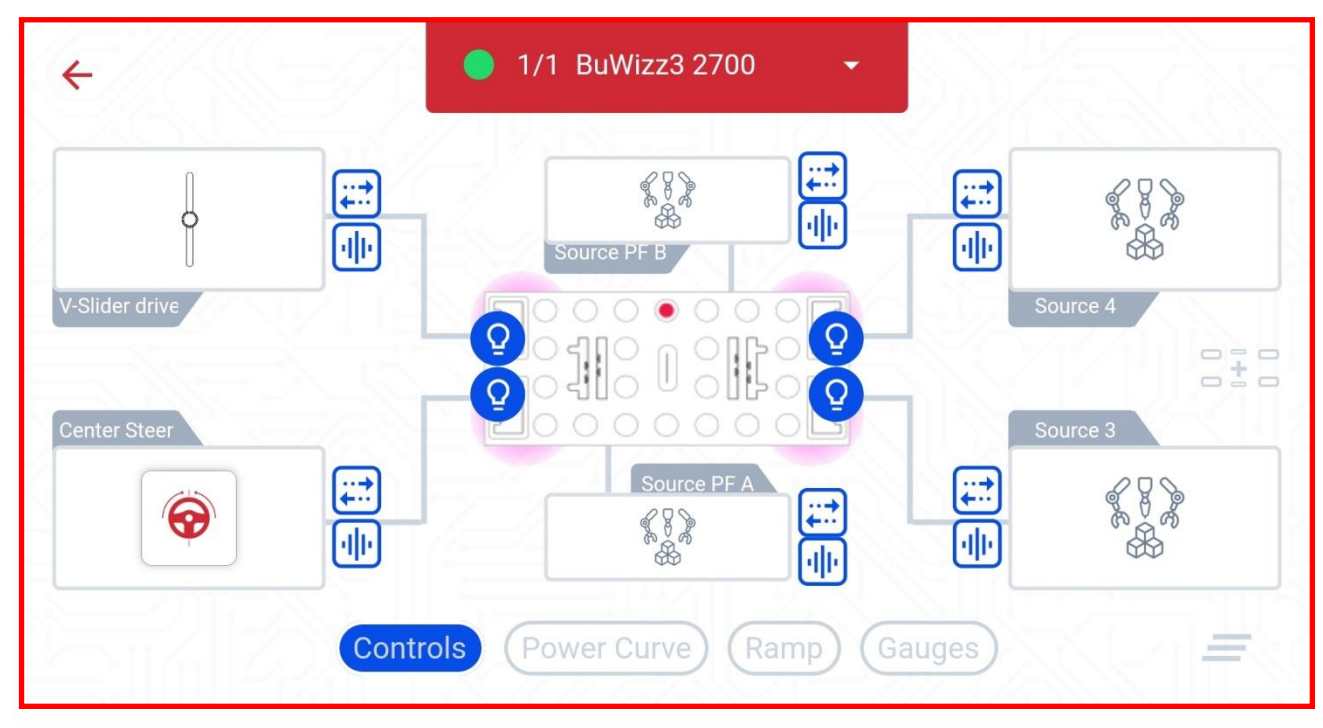

2. Instead of choosing the controls tab, choose the logic modules tab and press the + symbol to add the Tracked Steer module.

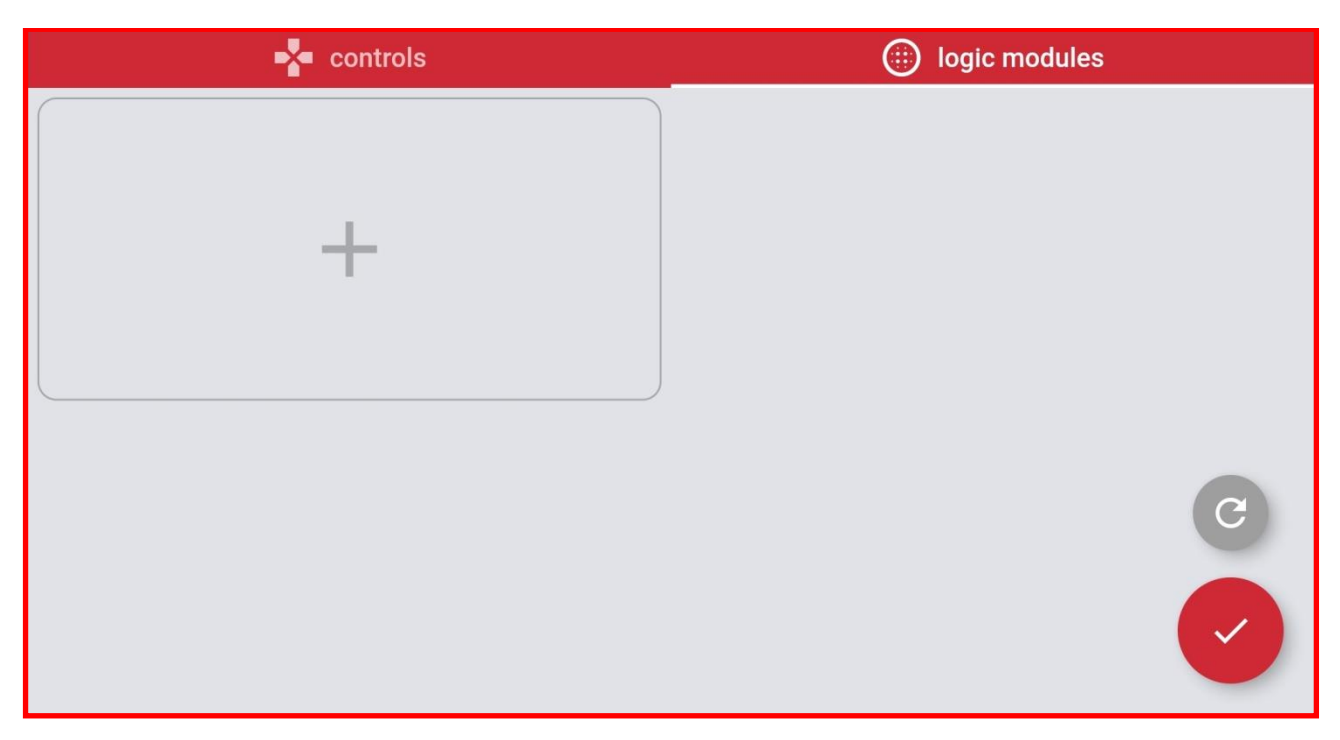

### 3. Add the Tracked Steer module:

|          | 🛃 controls                                               | iogic modules |
|----------|----------------------------------------------------------|---------------|
|          | Select Logic Module                                      |               |
| X        | Tracked Steer<br>Steer module for tracked vehicles.      |               |
| <b>@</b> | <b>Center Steer</b><br>Steer module for center steering. |               |
|          |                                                          |               |
|          |                                                          |               |
|          |                                                          |               |

4. Tapping the Gear symbol allows you to configure the Tracked Steer Mixer. Tapping drive and steer allows you to link the sliders. Tapping LEFT or RIGHT links that Mixer output to BuWizz port.

|                | 📲 controls    |               | logic modules |   |
|----------------|---------------|---------------|---------------|---|
| DRIVE<br>STEER | Tracked Steer | LEFT<br>RIGHT |               | C |
|                |               |               |               |   |

5. You can configure the steering factor and reverse it. Default steering factor setting is 1, which is a maximum setting. Steering factor 1 causes the drive motors to spin in opposite direction at full power when steering slider is at maximum and drive slider is at 0. Lowering the steering factor will reduce the difference between drive motors at full steering. For vehicles with classic steering and independent left and right motor control you can reverse the steering factor by tapping when going backwards option.

|   |   | controls                                                                                                    | 🛞 logic modules                               |  |
|---|---|----------------------------------------------------------------------------------------------------|-----------------------------------------------|--|
|   |   | Tracked Stee                                                                                                    | r configuration                               |  |
| 9 | X | <ul> <li>Tracked Steer takes two inputs (IN1 for outputs.</li> <li>Output A = IN1 + Factor x IN2, Output B = IN1 - Factor x IN2</li> </ul> | or speed, IN2 for turning) and calculates two |  |
|   |   | Steerir<br>1                                                                                                    | g factor                                      |  |
|   |   |                                                                                                    |                                               |  |
|   |   | Reverse factor                                                                                                    | when backwards                                |  |
|   |   | Usually used for steering assist with                                                                                                    | regular venicies (with servo steering).       |  |
|   |   | when going backwards                                                                                                    |                                               |  |
|   |   |                                                                                                    |                                               |  |

### Gearbox Module - BuWizz 3.0 Pro only

The Gearbox Module allows you to use a supported Powered Up motor as a servo motor for switching gears in a combination with a wave selector. For the gearbox module to work properly, the mechanical movement has to be limited to 90° of movement for 2 positions, 180° of movement for 3 positions and 270 of movement for 3 positions. Set 42114 is a good reference for compatible gearbox design.

1. In order to control the Gearbox Module you first have to add a Gearbox button in the Drive Screen.

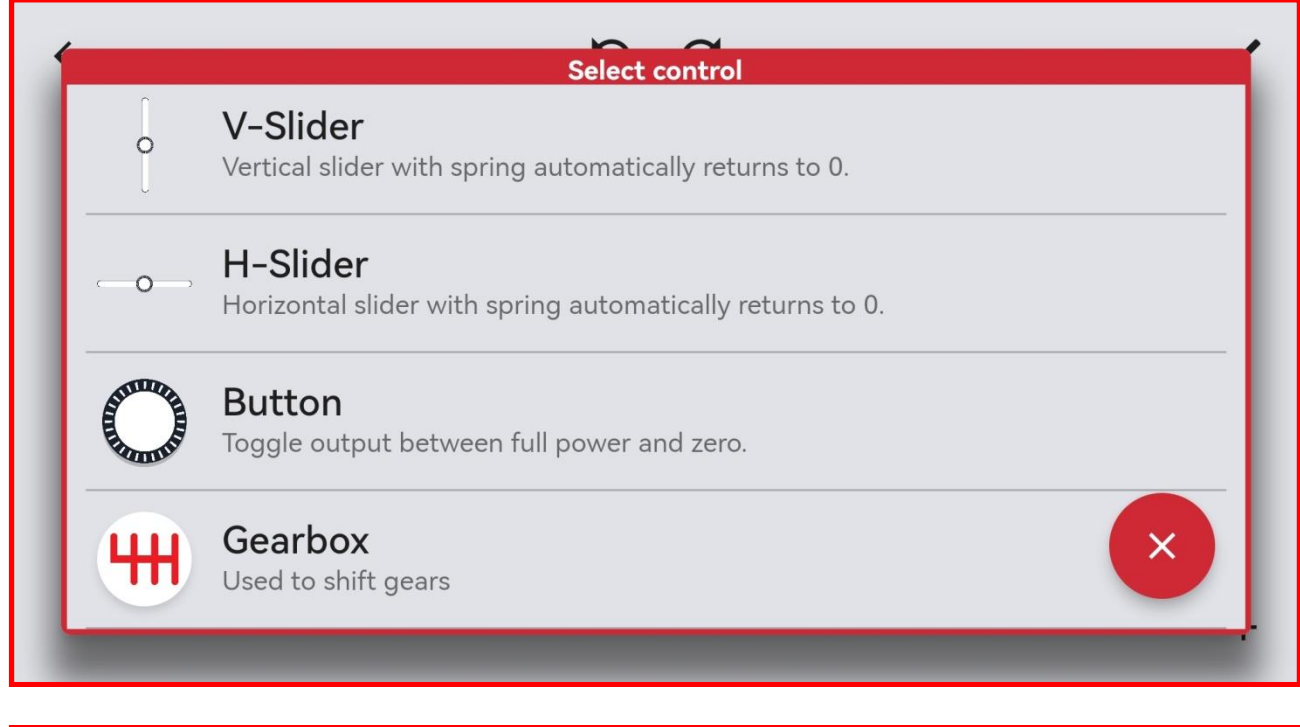

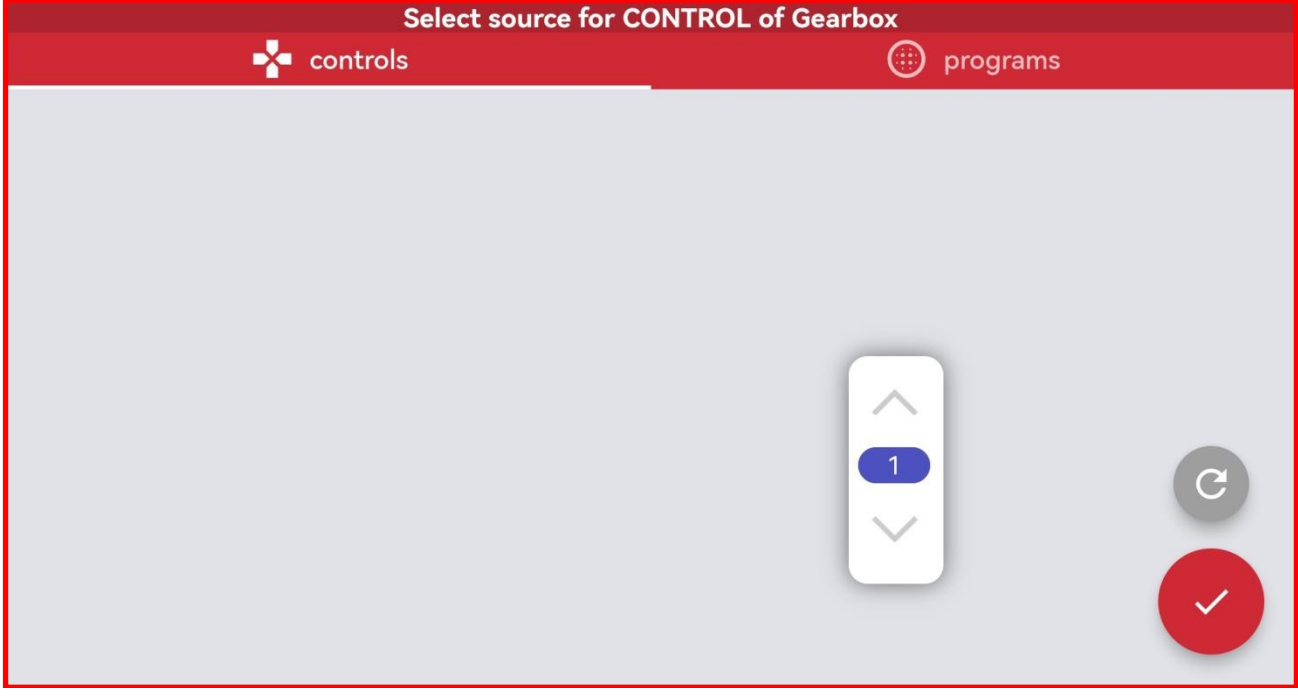

2. To access the Gearbox Module go to the Link output windows and select the output you want the mixer to apply for – in this case PU Port 1.

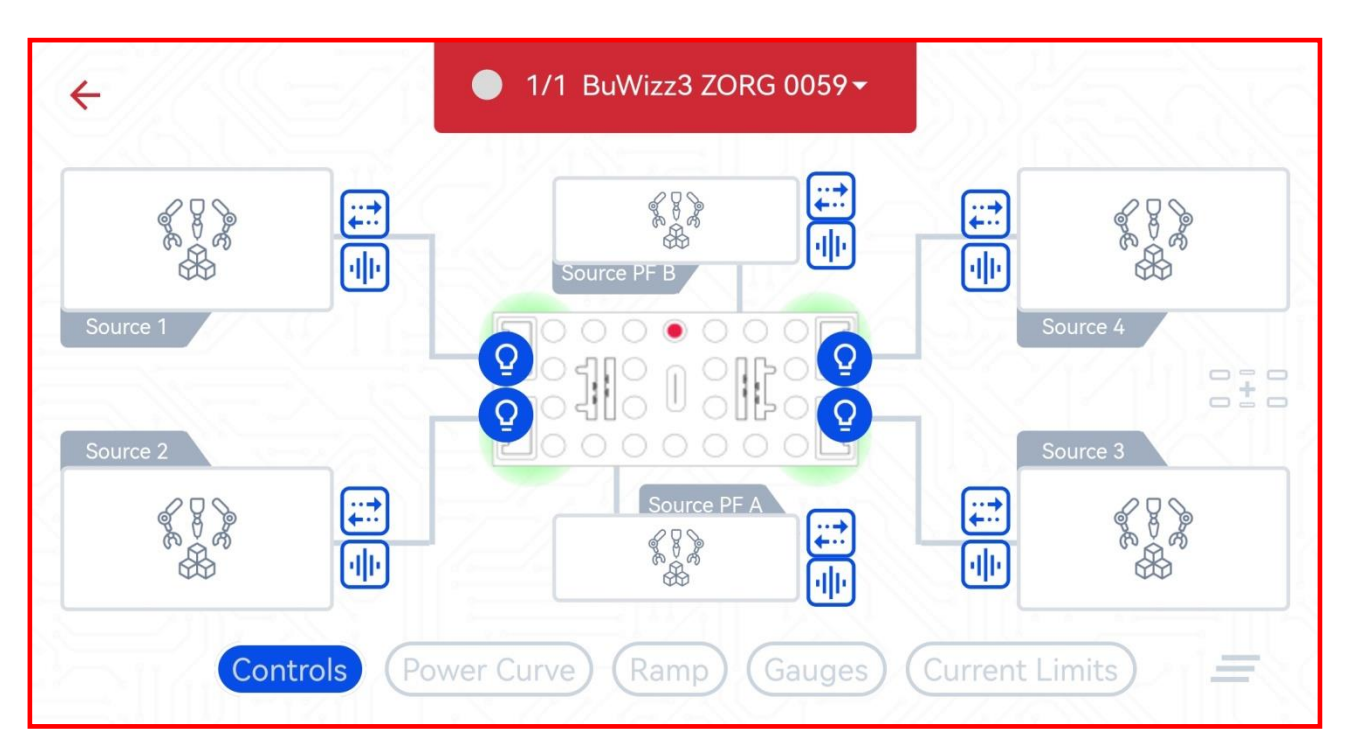

3. Instead of choosing the controls tab, choose the logic modules tab and press the + symbol to add the Gearbox module.

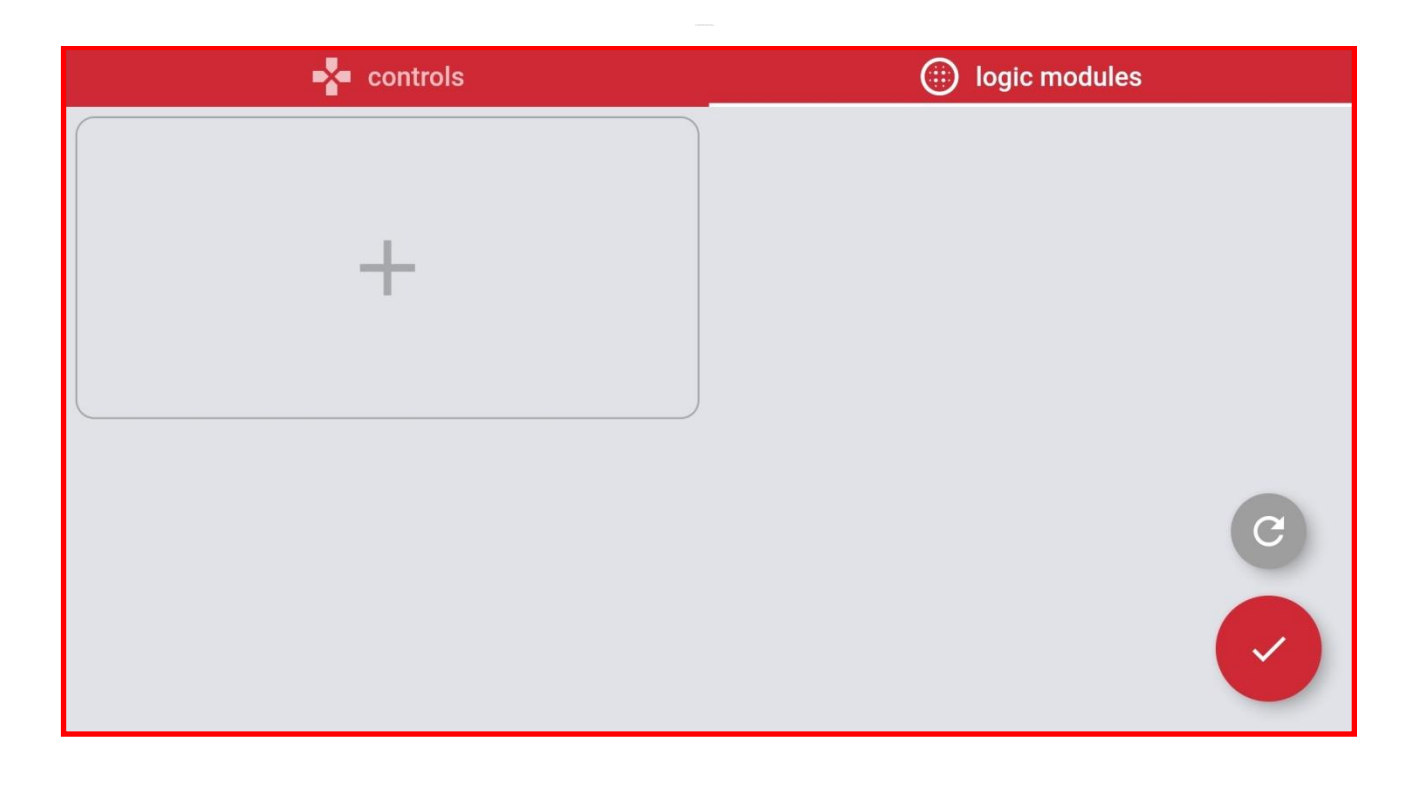

### 4. Add the Gearbox module.

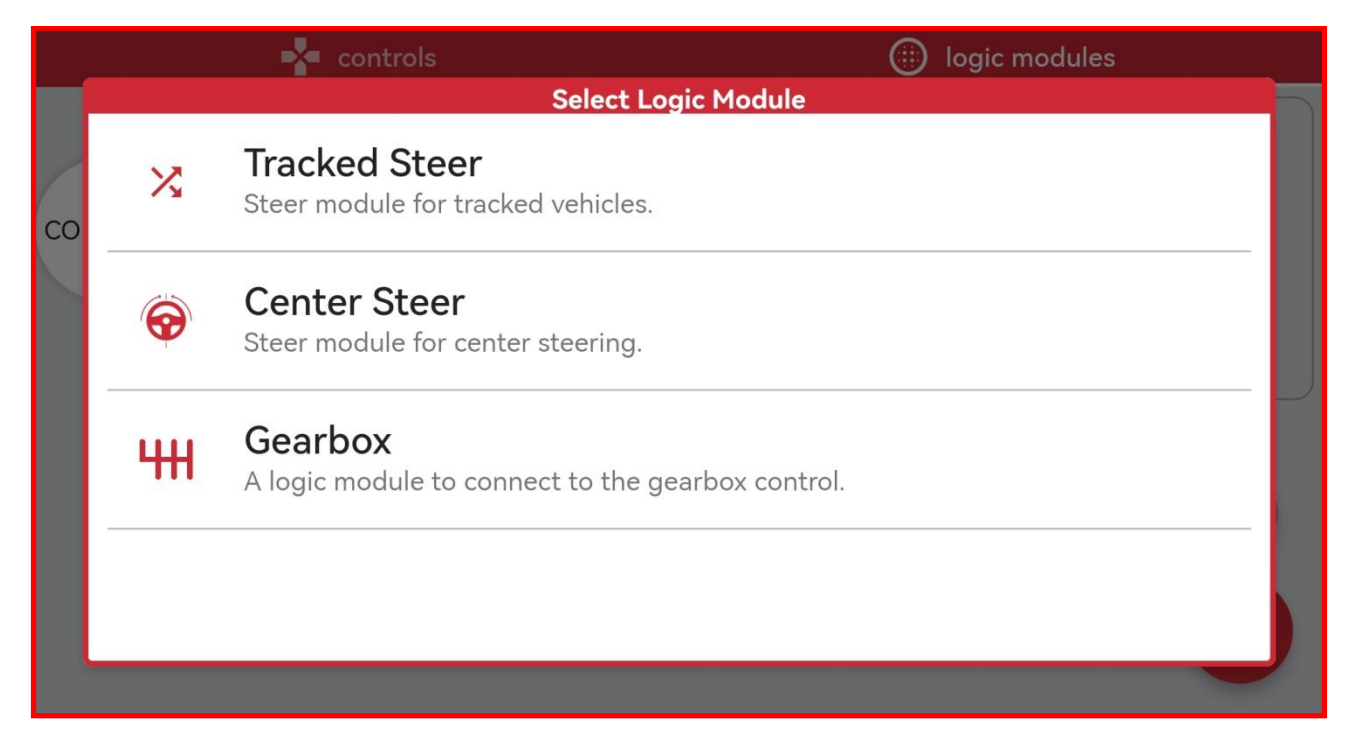

### 5. Link the before added Gearbox button to the Gearbox module.

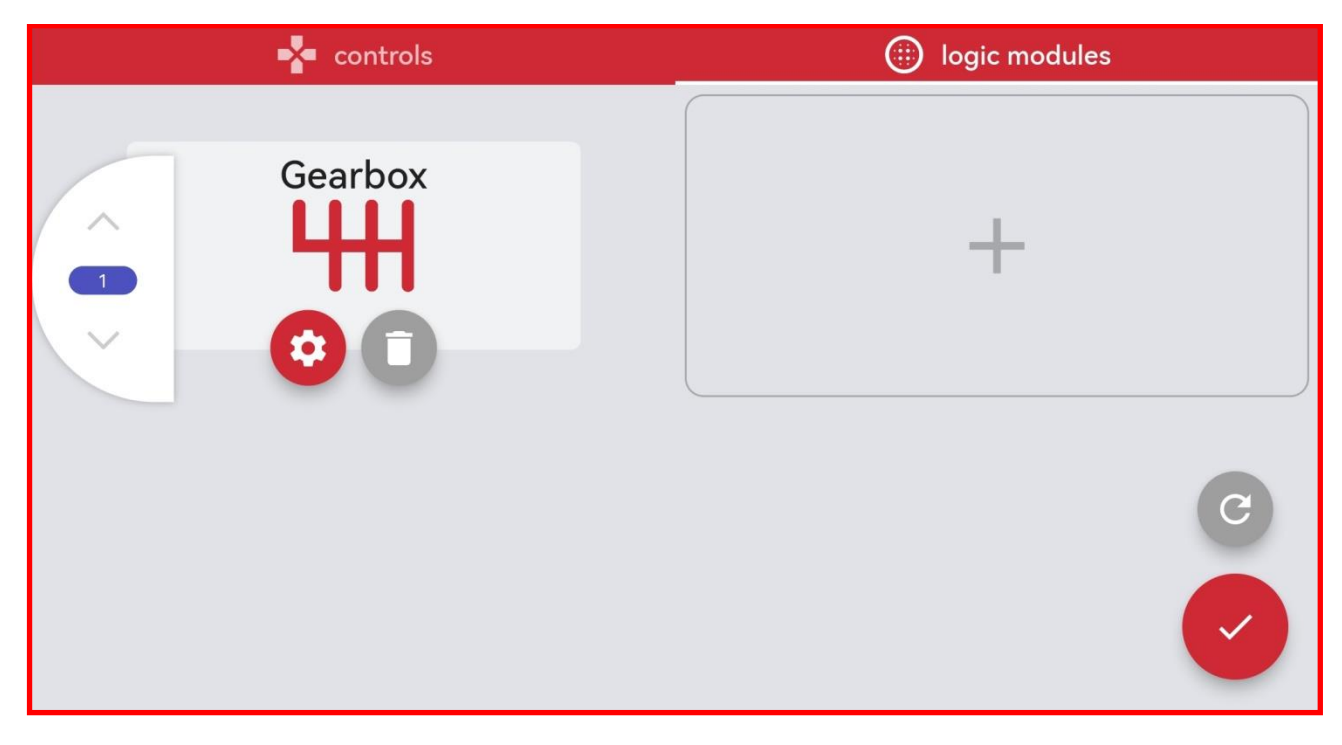

6. Once everything is linked up, you can calibrate the Gearbox module by pressing the BuWizz and pressing the Servo Calibration button.

| ÷        |            | 🔵 1/1 BuWizz3 ZORG 0059▼      |           |          |
|----------|------------|-------------------------------|-----------|----------|
| 411      | ;;;<br>;;; | Device BuWizz3 ZORG 0059      |           |          |
| Gearbox  |            | Type BuWizz 3.0 Pro           |           | Source 4 |
|          |            | Status: connected             |           |          |
| Source 2 |            | Firmware 3.22                 |           | Source 3 |
|          |            | Servo calibration             |           |          |
| Contr    | ols P      | ower Curve) (Ramp) (Gauges) ( | Current L |          |

7. You can adjust the way the Gearbox module behaves by pressing the gear icon will which open the menu with the following settings.

| controls            | 💮 logic modules   |
|---------------------|-------------------|
| Gearbox PVM power a | and time settings |
| Gearbox lookup PV   | M power: 40 %     |
| Gearbox lookup PVN  | 1 time: 2000 ms   |
|                     |                   |
|                     |                   |
| Centering PID       | settings          |
|                     |                   |

- 8. Description of the centering settings:
  - Centering PWM power Power used to calibrate the steering. Use as low as possible while still having enough to steer the wheels. WARNING, if the power is set too high it can stall and temporarily disable the motor! Recommended Centering PWM power: 40-50%.
  - Centering PWM time The time the center steering module spends steering the wheels in each direction. If the time is too low the motor may not reach the final position, longer times are recommended for models with large gearing or rack lengths. Recommended time: 2.0 seconds.
- 9. Custom centering PID settings allow the user to change the controller parameters at their own risk.
- **10.** Summary of the steering parameters and their affects:
  - Kp this is the main proportional influence of the steering controller, it tells the steering with what kind of a gain it should work. Having it low reduces the steering response, having it too high can cause it to oscillate.
  - Ki This is the integral influence of the controller, having it too high can cause oscillation.
  - Kd This is the derivative influence of the controller.
  - **outLP** this is an **output low pass filter** which can be used to slow the system down in order to prevent oscillations, but it's not needed most cases.
  - **D\_LP** This is an additional derivative low pass filter which can be used if needed.
  - DeadBandOut this factor sets a deadpoint band for the servo output, having it too low may cause the servo to constantly try to adjust the position, having it too high will cause the steering to be less accurate.
  - DeadBandOutBoost This is the boost the servo motor receives to move the steering from standstill. Some boost is recommended to overcome the initial friction and inertia but having it too high may cause oscillations.
  - Liml limits the integral part of the controller.
  - LimOut limits the current consumption of the servo motor. Reducing it may reduce the torque of the steering system.

39

• Reference rate limit affects the speed of the entire servo system.

### **Power curves**

Power curves allow you to adjust the way the port outputs react to the slider inputs.

They are useful for uses such as adjusting motor's response, limiting output power, correction of steering angles, etc...

For an introduction to Power Curves, please check the following video tutorial: <u>https://www.youtube.com/watch?v=qKsz6B3FO5s</u>

1. To access Power Curves go to Link BuWizz outputs window and select Power Curve filter.

| <del>~</del>       | 🔵 1/1 BuWizz3 2700 🛛 🗕        |                   |
|--------------------|-------------------------------|-------------------|
|                    | Source PF B                   |                   |
| Set power curve 📲  | Set power curve IIk           | Set power curve 🧃 |
| V-Slider drive     |                               | Source 4          |
|                    |                               |                   |
| Center Steer       |                               | Source 3          |
| Set power curve 미많 | Set power curve 📲             | Set power curve 🧃 |
|                    | Source PF A                   | 페이즈 아이지 않         |
|                    | Controls Power Curve Ramp Gau | iges              |

2. The following graph will be shown in the default curve:

| ÷    | Power curve   |                  | Mode | G   |
|------|---------------|------------------|------|-----|
|      |               | 1.0<br>motor out |      |     |
| -1.0 | control input | put              |      | 1.0 |
|      |               | -1.0             |      |     |

3. You can easily adjust the graph by moving the center and end points:

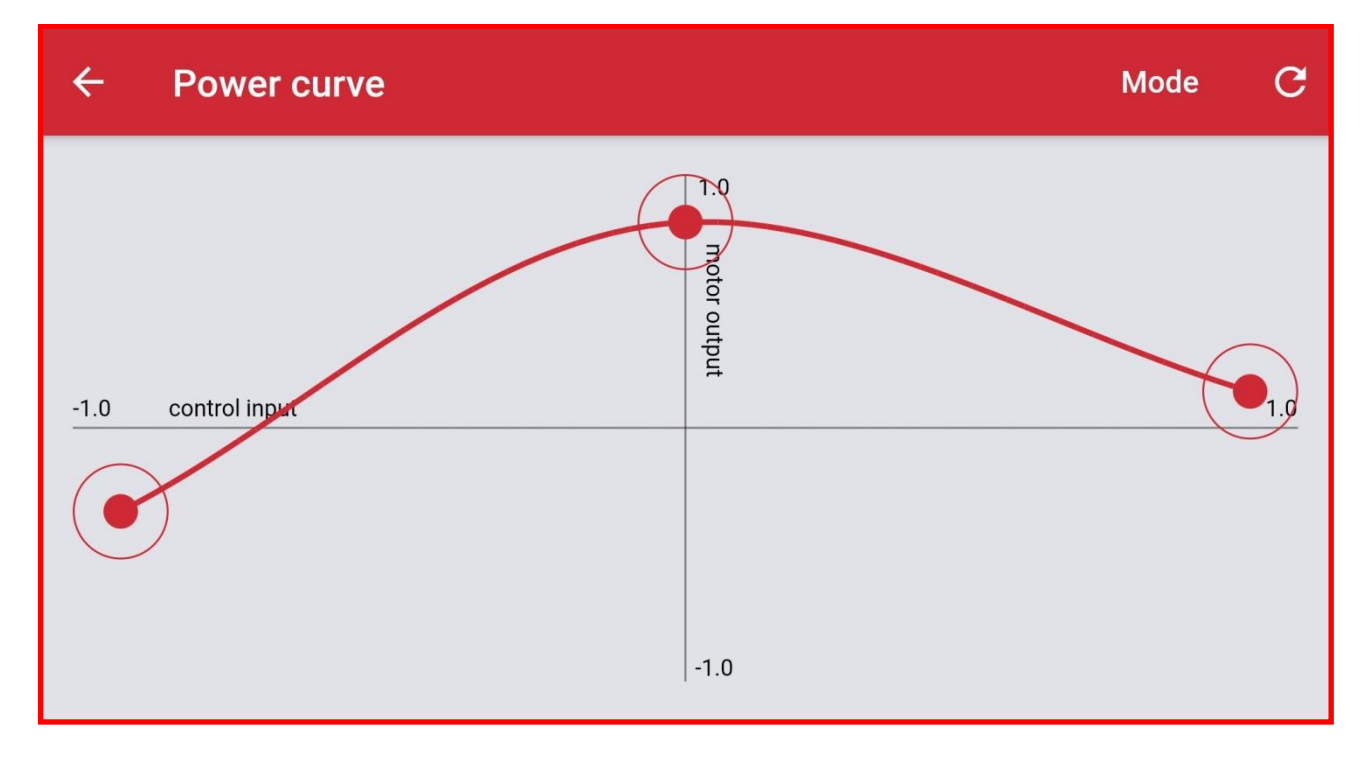

4. By tapping on the graph line you can add additional points (up to 10 points max):

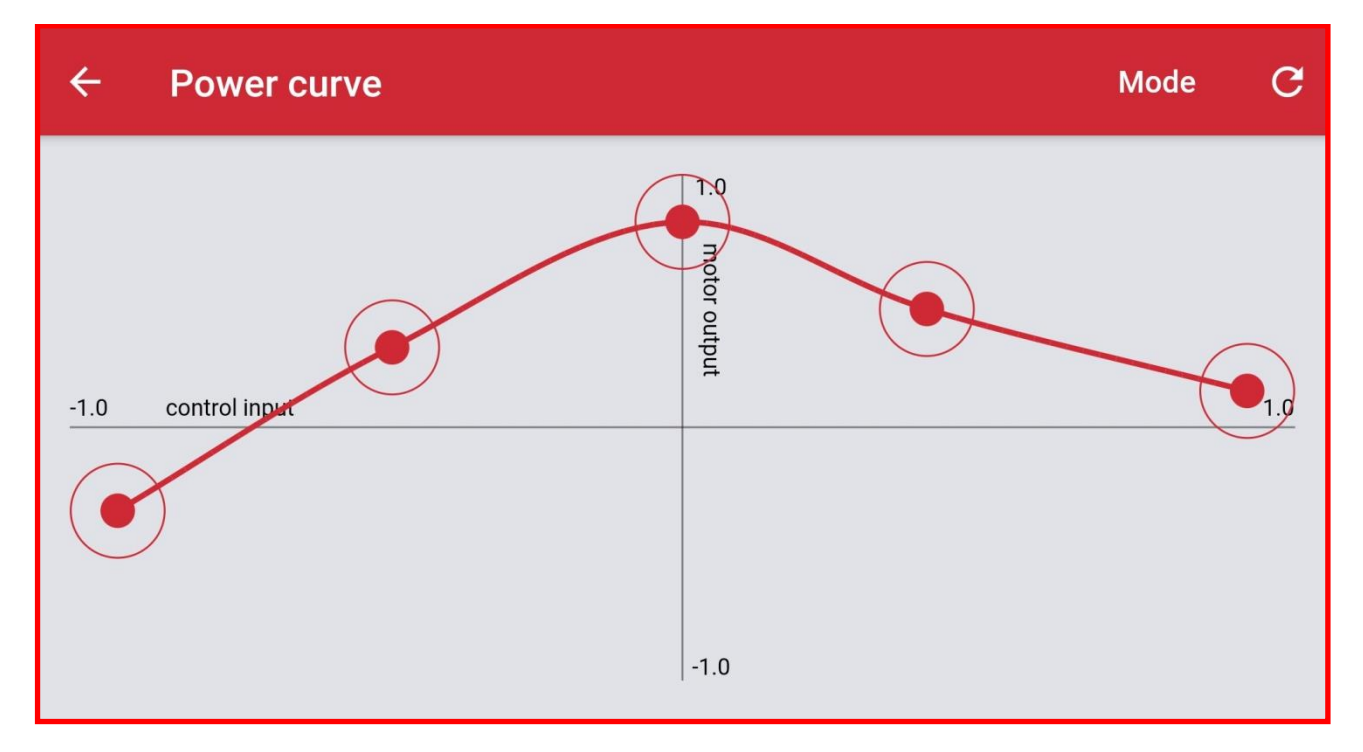

5. Tapping individual points allows you to remove them:

| ← Power curve      |               | Mode C |
|--------------------|---------------|--------|
|                    | Remove point? |        |
| -1.0 control input | Close Remove  | 1.0    |
|                    |               |        |
|                    | -1.0          |        |

- 6. Pressing the  $\bigcirc$  in the right corner will reset the power curve to default.
- 7. By selecting Mode you can choose between two default curves Linear and Exponential. We suggest you use exponential functions for drive motor control and linear for servo motor control.

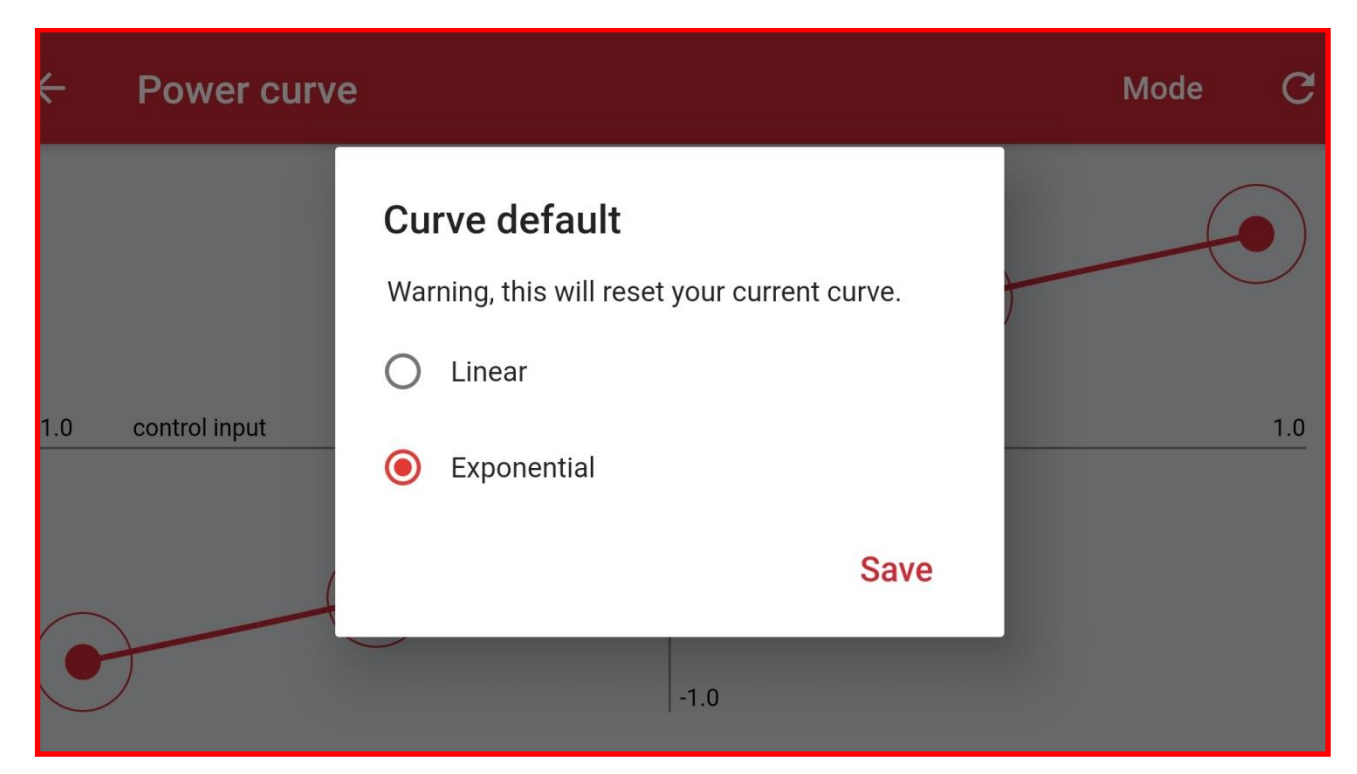

### **Examples for the use of Power curves**

1. Power curves can be used to limit the power going to the motor:

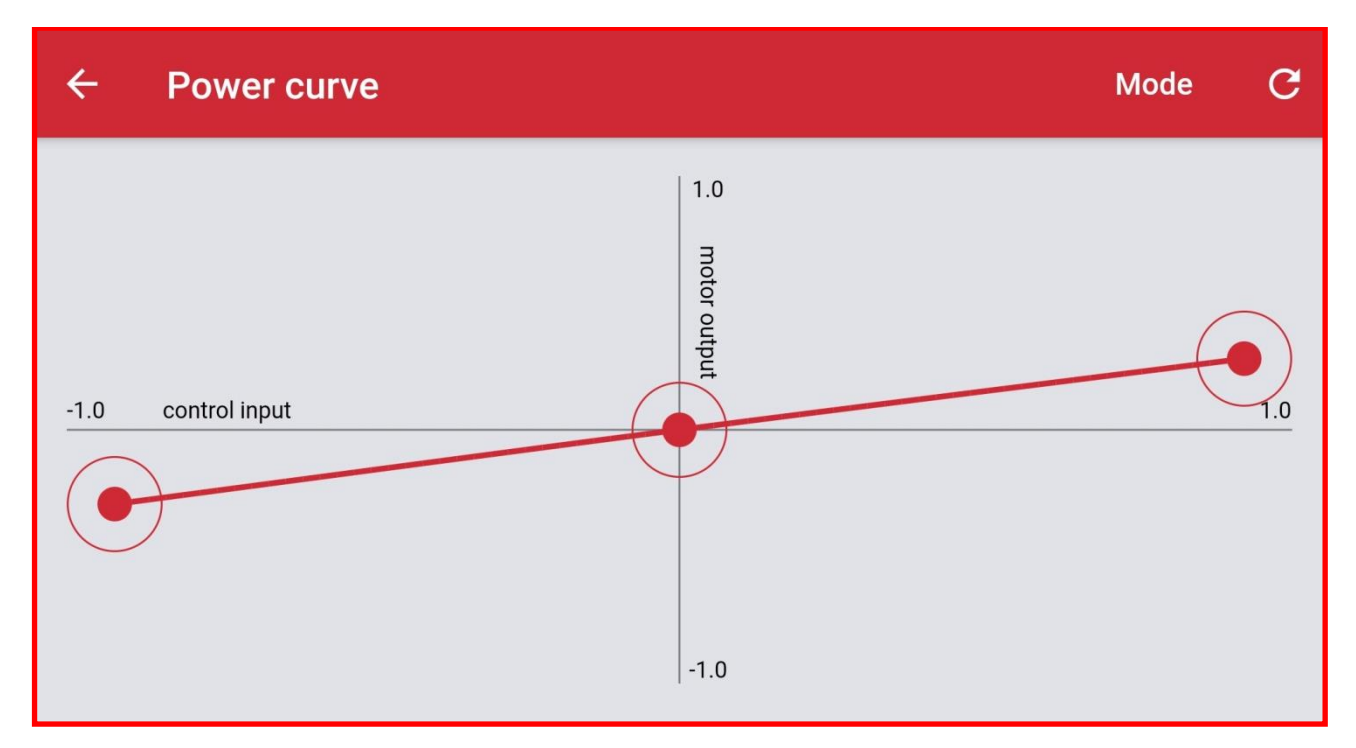

2. You can offset the Power curves when used with a servo motor in order to adjust your model's steering angle:

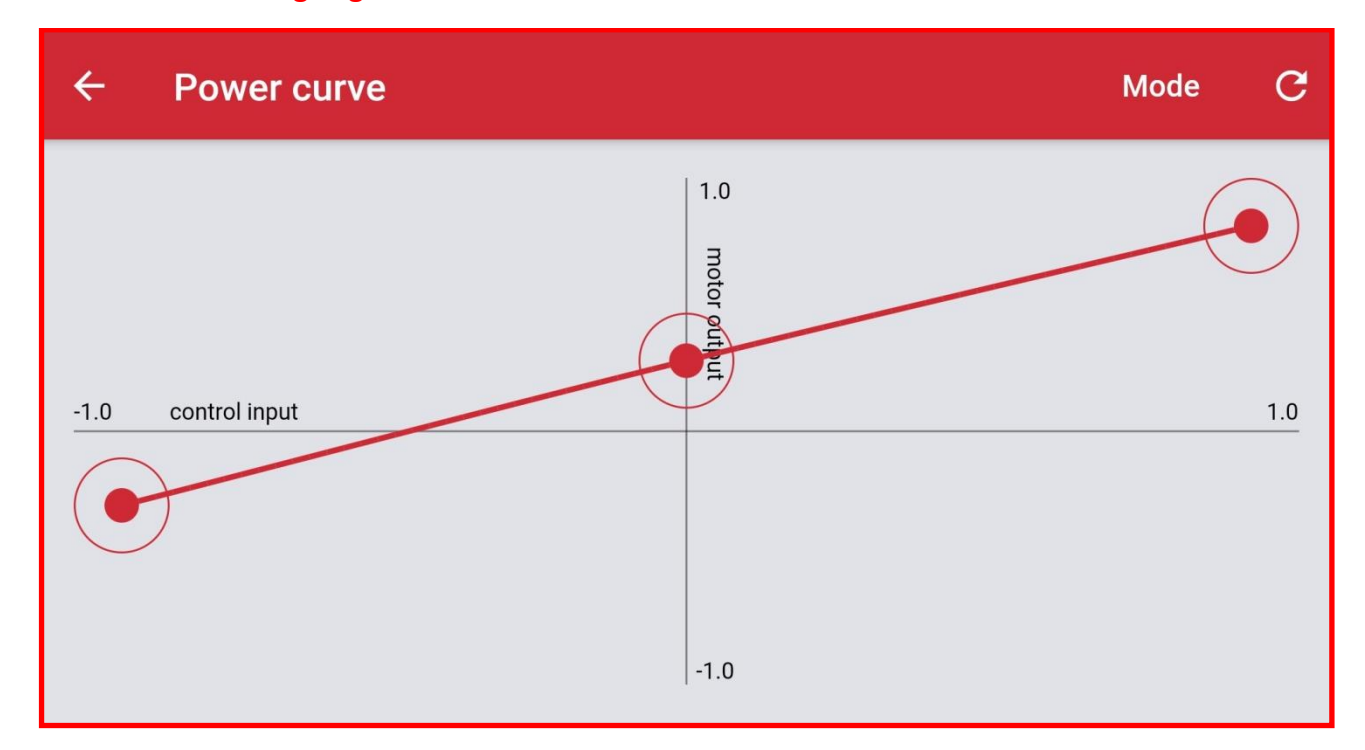

43

Tutorial for steering correction using Power curves can be found here: <a href="https://www.youtube.com/watch?v=F\_kjAfVWiuk">https://www.youtube.com/watch?v=F\_kjAfVWiuk</a>

3. Power Curves can be used to keep motor spinning in one direction only:

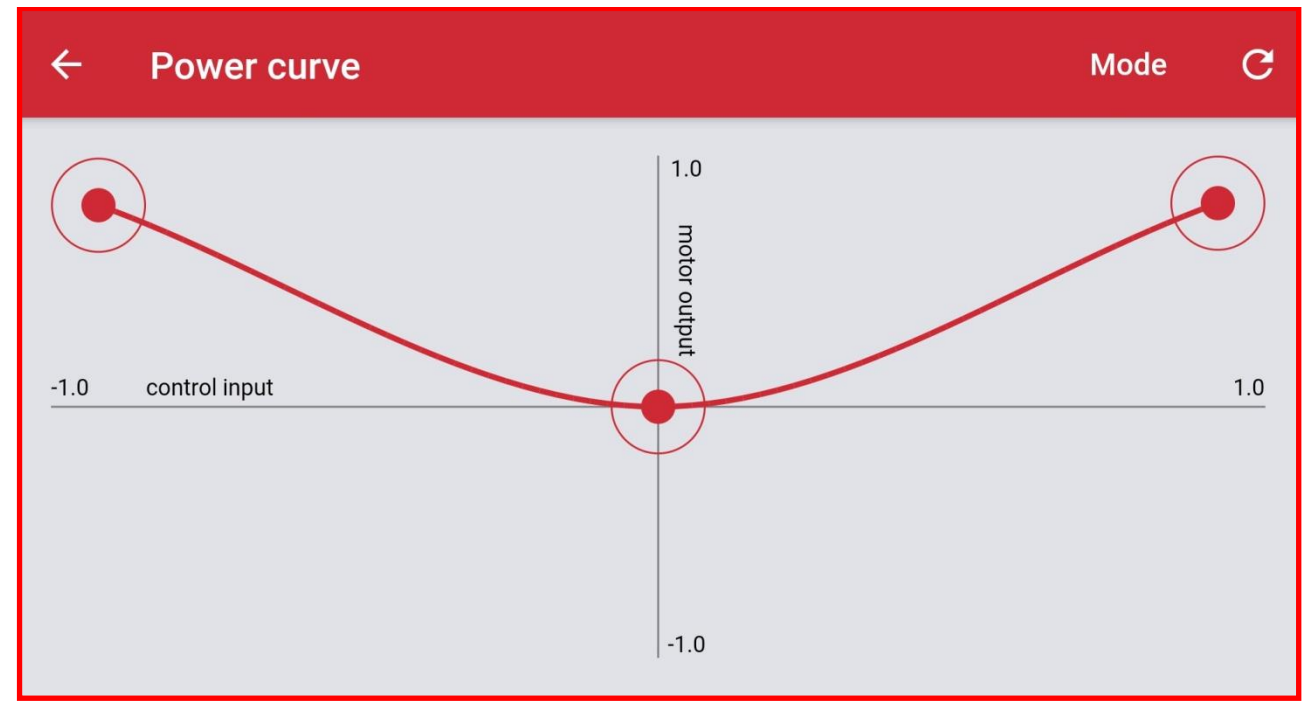

Tutorial to keep the motor spinning in one direction only can be found here: <a href="https://www.youtube.com/watch?v=jmXSRX6NprE">https://www.youtube.com/watch?v=jmXSRX6NprE</a>

4. You can make your model crawl slowly when there is no input by offsetting the Power Curve.

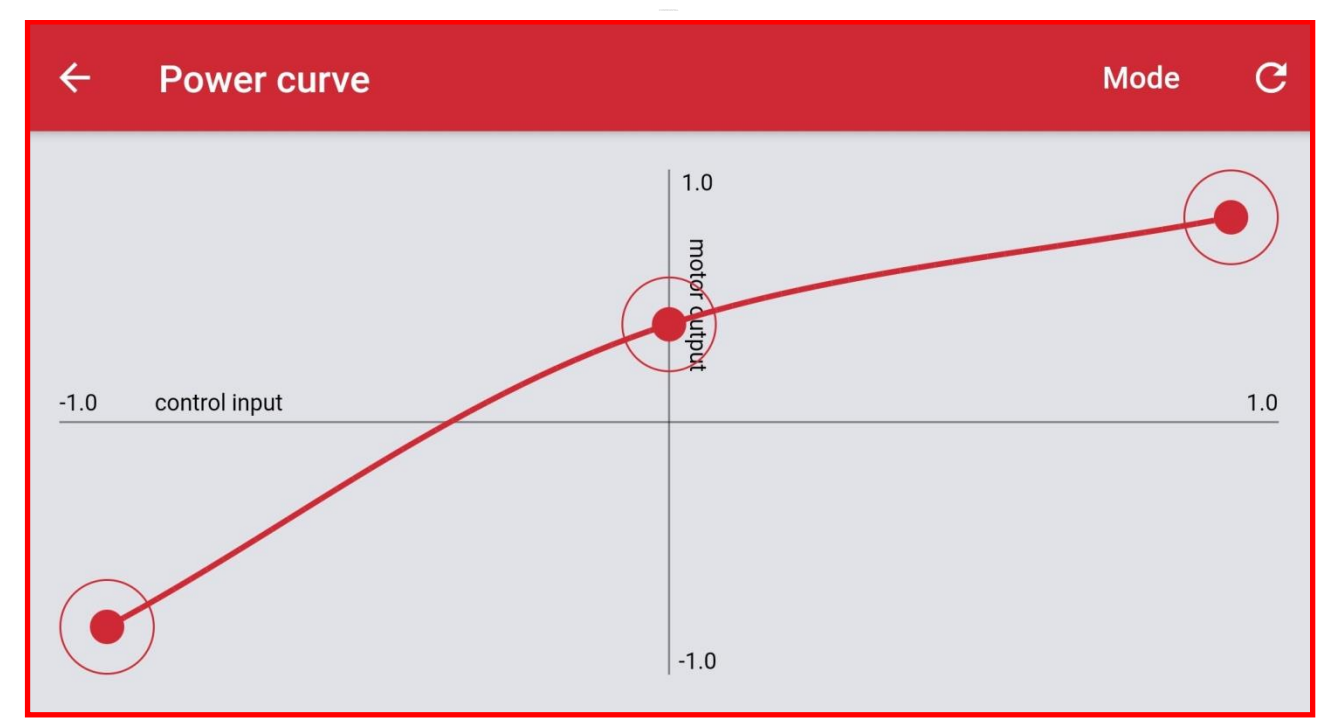

Tutorial to make your model crawl can be found here: <a href="https://www.youtube.com/watch?v=JE6o2v8cLno">https://www.youtube.com/watch?v=JE6o2v8cLno</a>

### **Ramp function**

Ramps allow you to adjust the time needed for the port output to reach the level set by the slider input. Default value for BuWizz 3.0 Pro PF outputs is 0,13 seconds.

They are useful for smooth acceleration and deceleration which is useful such as heavy models.

1. To access ramp go to Link BuWizz outputs window and select Ramp filter.

| <b>←</b>           | 😑 1/1 BuWizz3 2700 🛛 🗸    |                   |
|--------------------|---------------------------|-------------------|
|                    | Source PF B               |                   |
| Ramp up / down 🔀 🛛 | Ramp up / down 🔀          | Ramp up / down 🔀  |
| V-Slider drive     |                           | Source 4          |
|                    |                           |                   |
| Center Steer       |                           | Source 3          |
| Ramp up / down 🔀   | Ramp up / down 🔀          | Ramp up / down 🔀  |
|                    | Source PFA                | X   [10] M     15 |
| Con                | trols Power Curve Ramp Ga | auges             |

2. Here you can set the Ramp Up and Ramp Down time in seconds.

| ←<br>Ramp up / down ≯<br>V-Slider drive | <ul> <li>▲ 1/1 RuWizz3 2700</li> <li>✓ Ramp Up</li> </ul> | 2.86 s | Ramp up / down メ<br>Source 4 |
|-----------------------------------------|-----------------------------------------------------------|--------|------------------------------|
| Center Steer<br>Ramp up / down 🔀        | Ramp Down                                                 | 4.03 s | Source 3<br>Ramp up / down > |

### **Current Limits**

Current limits limit the current being drawn from the BuWizz brick by the motors in order to prevent overload of the battery.

By default the current limits are set to 2.0 A for PF ports and 1.0 A for the PU ports. Increasing these values may cause your BuWizz brick to overload, loose connection or shut down.

1. To access the Current limits, select the Current Limits in the Link BuWizz outputs screen.

| ÷                 | 🔵 1/1 BuWizz3 ZORG 0059 <del>-</del> |              |
|-------------------|--------------------------------------|--------------|
| 1.00A             | 2.00A<br>Source PF B                 | 1.00A        |
| Gearbox           |                                      | Source 4     |
| Source 2<br>1.00A | Source PF A<br>2.00A                 | Source 3     |
| Controls          | Power Curve) Ramp Gauges Cu          | rrent Limits |

2. To adjust the Current Limits, simply press the desired port and a slider will show up. You can use the – and + button for fine adjustment.

| ÷  |                 | ● 1/1 BuWizz3 ZORG 0059 <del>-</del> |                |  |
|----|-----------------|--------------------------------------|----------------|--|
|    | 🗲 Current limit |                                      | 2.00A          |  |
| Ge | -               |                                      | +              |  |
|    | Controls P      | ower Curve) (Ramp) (Gauges)          | Current Limits |  |

🌃 Moves your bricks. Fast.

3. Increasing the Current Limit pass its safe value will show up a warning.

| ÷  | ● 1/1 BuWizz3 ZORG 0059 -                                                                                         |      |
|----|----------------------------------------------------------------------------------------------------|------|
|    | Current limit                                                                                                    | .51A |
| Ge | - +                                                                                                    |      |
|    | Warning! Setting current limit higher than 2.0 A can cause the BuWizz brick to overload and shut down during use. |      |
|    | Controls Power Curve Ramp Gauges Current Limits                                                                   |      |

4. Driving style can have a large effect on the currents being drawn from the motors and therefore the Current Limiters. Quickly and aggressively reversing a fast model can cause the motors to momentarily draw more current than limiters have time to limit. In such cases a lower Current Limiter value coupled with an increased Ramp Up and Down value can ease the model's acceleration to safe levels. Using the Current Limiters and Ramp Values also reduces the stress on the mechanical parts when suddenly accelerating or reversing at full power.

### **Controller support**

BuWizz App supports PS5, PS4 and Xbox controllers. It's recommended you connect the controllers via a USB C cable, otherwise a Bluetooth connection is also possible.

If connecting the gamepad using Bluetooth, pair the device as you would any other Bluetooth device.

1. Open the BuWizz app and select/create your control profile.

| ← New Profile | Controls layout 🎮          |  |  |
|---------------|----------------------------|--|--|
|               |                            |  |  |
|               | Link BuWizz outputs        |  |  |
|               | BuWizz3 00187 BuWizz3 0027 |  |  |
|               |                            |  |  |
| DRIVE         |                            |  |  |

2. Tap the controller icon in the top right corner of the Controls Layout window.

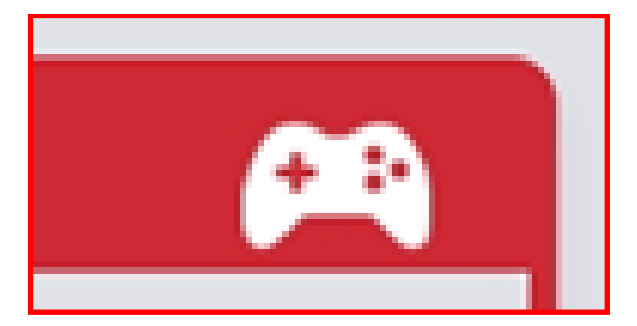

3. Touching the icon will toggle between the gamepad and the standard controls view.

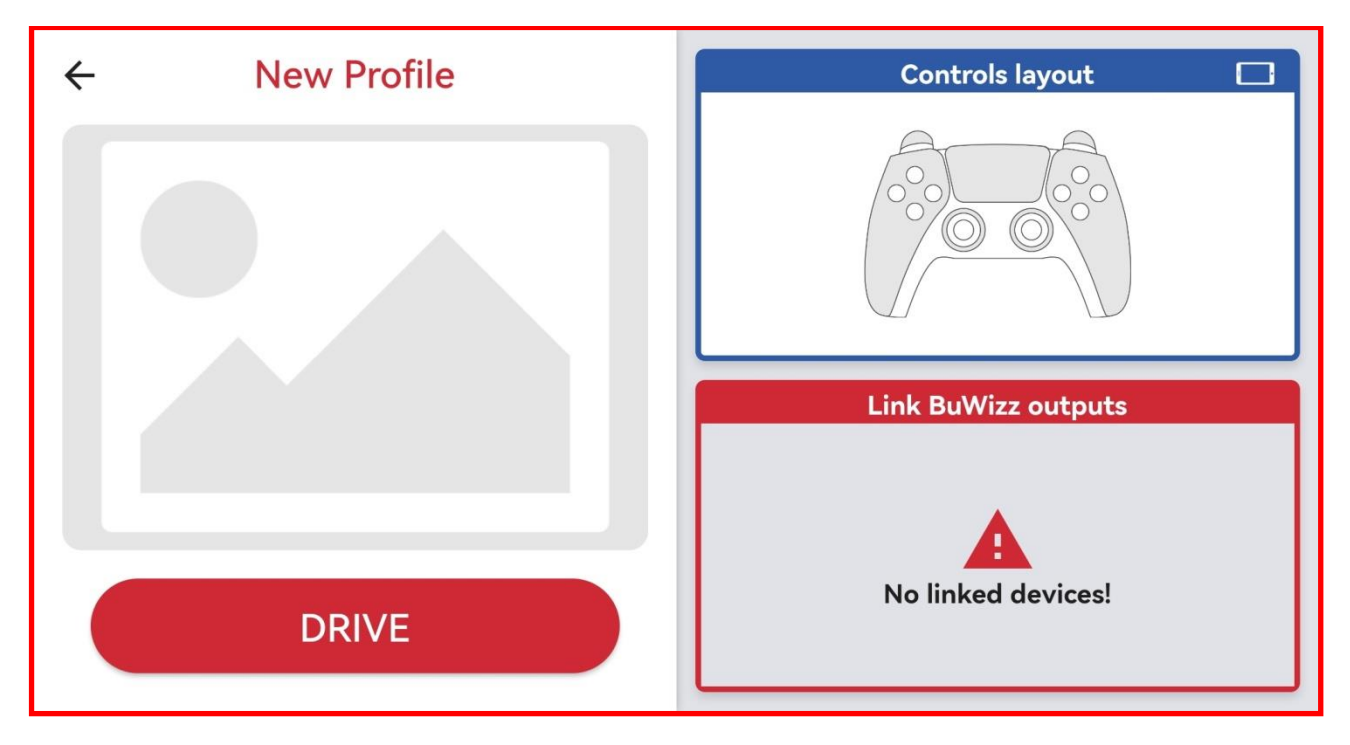

4. Once in the gamepad view, you will see the individual windows for each of the gamepad buttons/joysticks.

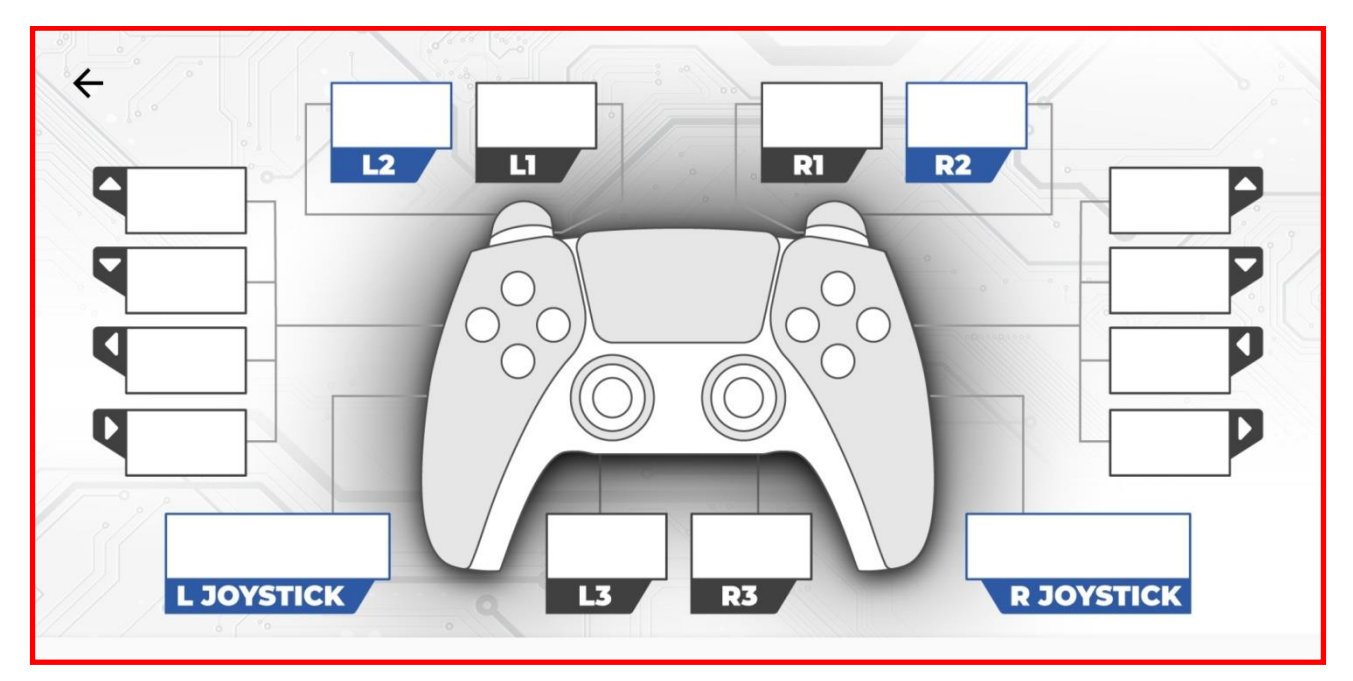

5. Select the desired control and assigning a control to a joystick. That will give and up, down or left, right option. Using joysticks will provide analog control to that command.

Selecting a controller button will provide a digital (full power) control to that command. You need to select two buttons to have a positive and negative control of that command.

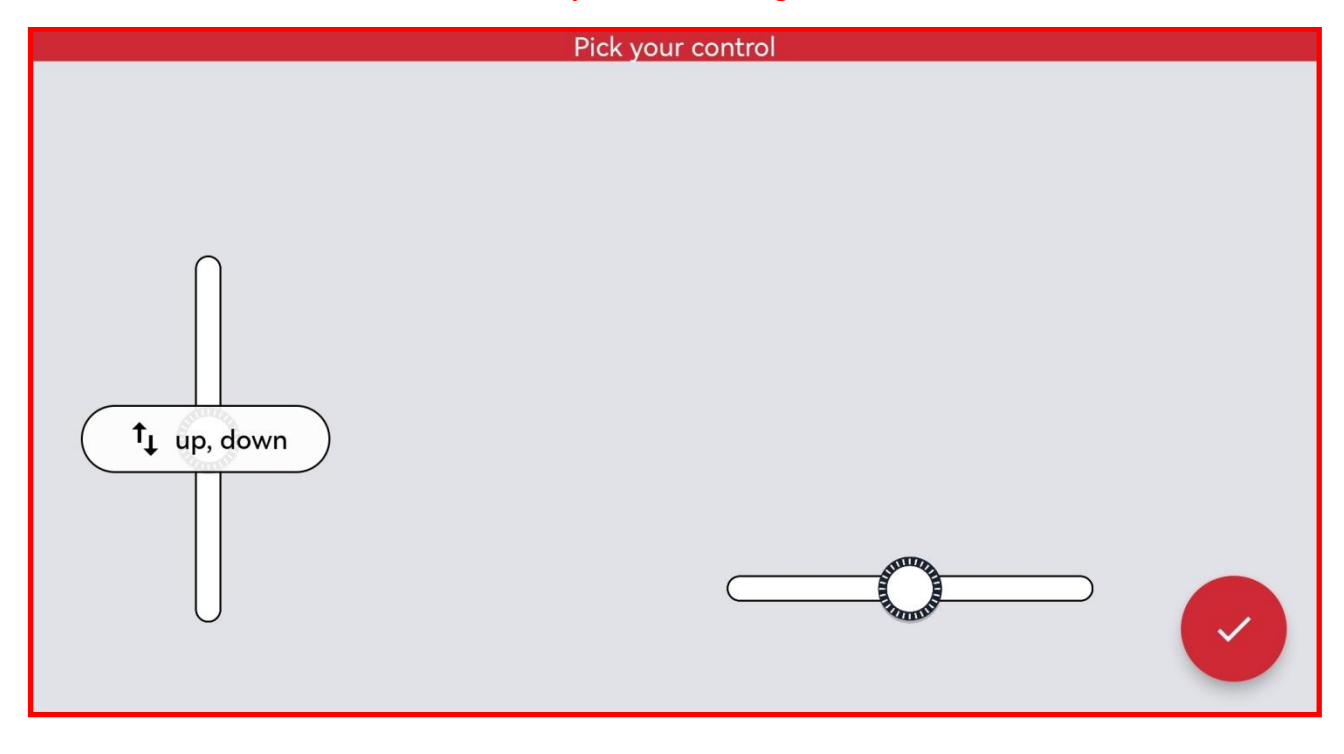

## **10. FAQ for BuWizz 2.0**

| Issue |                                                           |                                                                                                    |          | Support                   |
|-------|-----------------------------------------------------------|----------------------------------------------------------------------------------------------------|----------|---------------------------|
| nr.   | Symptom                                                   | Proposed solutions                                                                                                    | Category | video                     |
| 1     | BuWizz does not turn on when pressing the button          | <ol> <li>Charge BuWizz for 3 hours</li> <li>Check your charger and cable are<br/>working properly</li> <li>Note, BuWizz turns off<br/>automatically during charging. No<br/>LED is lit, but charging still<br/>continues</li> <li>In case BuWizz still does not turn<br/>on after charging for 3 hours,<br/>contact technical support</li> </ol>                                                                                                    | Issue    | N/A                       |
| 2     | Why is BuWizz LED shining/blinking green?                 | 1. Battery level between full and 2/3                                                                                                    | Question |                           |
| 3     | Why is BuWizz LED shining/blinking orange?                | 1. Battery level is between 2/3 and 1/3                                                                                                    | Question | https://youtu.            |
| 4     | Why is BuWizz LED shining/blinking red?                   | <ol> <li>Battery level is under 1/3</li> <li>Recharge BuWizz</li> </ol>                                                                                                    | Question | <u>be/EBNI-</u><br>YeFrFM |
| 5     | Why is BuWizz LED quickly blinking red/green?             | <ol> <li>Quick blinking of red and green<br/>LED means battery is critically low</li> <li>Recharge BuWizz</li> </ol>                                                                                                    | Question |                           |
| 6     | BuWizz's LED is slowly blinking red                       | 1. Keep the BuWizz on until the<br>battery is empty and the LED stops<br>blinking. Afterwards recharge it and<br>the issue should be resolved. In<br>case of furthermore issues contact<br>support.                                                                                                    | Issue    | N/A                       |
| 7     | BuWizz will not turn off when pressing the button         | <ol> <li>BuWizz is connected to the app<br/>and will therefore not turn off</li> <li>Close BuWizz app and try turning<br/>off BuWizz again</li> <li>If BuWizz still does not turn off,<br/>turn off Bluetooth on your phone<br/>and try turning off BuWizz again</li> </ol>                                                                                                    | Issue    | N/A                       |
| 8     | Is it possible to power 4 lego RC motors with one BuWizz? | <ol> <li>It is possible, but performance<br/>will suffer</li> <li>4x Buggy/RC motors is an<br/>extreme setup</li> <li>We recommend using 2x BuWizz.</li> <li>In ludicrous mode, you will<br/>experience over-current limiter<br/>engaging and your model can stop<br/>resoonding</li> </ol>                                                                                                    | Question | N/A                       |
| 9     | Why does BuWizz need location permission?                 | This is an Android requirement, we<br>do not need your location. All apps<br>which use Bluetooth LE need to<br>have location permission (and<br>Location set to "ON") or Bluetooth<br>scan does not work                                                                                                    | Question | N/A                       |
| 10    | BuWizz will not pair with the phone                       | <ol> <li>DO NOT pair BuWizz with<br/>bluetooth</li> <li>Pairing should not be performed</li> <li>Use BuWizz app to connect</li> </ol>                                                                                                    | Issue    | N/A                       |
| 11    | BuWizz is not visible in the app                          | <ol> <li>Check your device is compatible<br/>with the BuWizz app (Bluetooth 4.0<br/>or higher), running Android 4.4 or<br/>higher.</li> <li>Give BuWizz app permission to<br/>access location information</li> <li>Turn on bluetooth</li> <li>Make sure your device is not<br/>outside the Bluetooth range -<br/>suggested range for detection of<br/>BuWizz is under 5 meters</li> <li>In case the problem persists,<br/>contact technical support</li> </ol> | Issue    | N/A                       |
| 12    | BuWizz is visible in the app, but will not<br>connect     | <ol> <li>Make sure your device is not<br/>outside the Bluetooth range -</li> </ol>                                                                                                    | Issue    | N/A                       |

Woves your bricks. Fast. 51

|    |                                                                                                    | suggested range for detection of<br>BuWizz is under 5 meters<br>2. Turn off BuWizz for 3 seconds<br>and try reconnecting<br>3. Restart the BuWizz app<br>4. In case the problem persists,<br>contact technical support                                                                                                    |       |                                                           |
|----|----------------------------------------------------------------------------------------------------|----------------------------------------------------------------------------------------------------|-------|-----------------------------------------------------------|
| 13 | BuWizz works but at extremely low range                                                              | 1. Contact technical support                                                                                                    | Issue | N/A                                                       |
| 14 | My model loses connection when<br>accelerating, braking or reversing in high<br>speed/ludicrous mode | <ol> <li>BuWizz's internal overcurrent<br/>protection is tripping due to the<br/>current spikes due to the fast speed<br/>changes</li> <li>Do not connect more than 2x XL,<br/>2x L, 2x M or 1x RC or 1x BuWizz<br/>motor per output</li> <li>Make sure to control motors<br/>carefully, avoiding quick speed<br/>changes and reversals of the power<br/>sliders.</li> <li>In cases where swift control and<br/>reversals of motors are needed, use<br/>Slow or Normal mode.</li> <li>Run several BuWizz bricks in<br/>parallel to increase number of<br/>motors running in parallel for huge<br/>models.</li> </ol> | lssue | <u>https://youtu.</u><br><u>be/UdWjyssIE</u><br><u>e8</u> |
| 15 | App connects to BuWizz, but after a while<br>model<br>stops responding                               | 1. BuWizz will stop responding if<br>the model leaves the range - for<br>best performance keep your model<br>with 15 meters of range<br>2. Battery is empty - recharge<br>BuWizz<br>3.Under heavy load and drained<br>battery, BuWizz will reset itself and<br>terminate connection - recharge<br>BuWizz                                                                                                    | Issue | N/A                                                       |
| 16 | BuWizz stops responding when control device has not been used for a while                            | <ol> <li>Check that BuWizz is still turned<br/>on (BuWizz turns off automatically<br/>if no commands are received for 10<br/>minutes)</li> <li>Exit the control profile and<br/>reconnect to BuWizz</li> <li>In case of connection issues<br/>restart BuWizz or the app</li> </ol>                                                                                                    | lssue | N/A                                                       |

## 11. FAQ for BuWizz 3.0 Pro

| Issue | C                                                                                                    | Drenesed colutions                                                                                                    | Catagoriu | Support |
|-------|----------------------------------------------------------------------------------------------------|----------------------------------------------------------------------------------------------------|-----------|---------|
| nr.   | Symptom                                                                                                    | Proposed solutions                                                                                                    | Category  | video   |
| 1     | BuWizz does not turn on when pressing the button                                                                  | <ol> <li>Charge BuWizz for 3 hours</li> <li>Check your charger and<br/>cable are working properly</li> <li>PU Port 1's LED should<br/>indicate charging</li> <li>In case BuWizz still does not<br/>indicate charging or turn on<br/>after charging for 3 hours,<br/>contact technical support</li> </ol>                                                                                                    | Issue     | N/A     |
| 2     | Why are BuWizz LEDs shining/blinking green?                                                                       | 1. Battery level between full and 2/3                                                                                                    | Question  |         |
| 3     | Why are BuWizz LEDs shining/blinking orange?                                                                      | <ol> <li>Battery level is between</li> <li>2/3 and 1/3</li> </ol>                                                                                                    | Question  |         |
| 4     | Why are BuWizz LEDs shining/blinking red?                                                                         | <ol> <li>Battery level is under 1/3</li> <li>Recharge BuWizz</li> </ol>                                                                                                    | Question  | N/A     |
| 5     | Why is BuWizz PU port 1 LED quickly blinking red/green?                                                           | <ol> <li>Quick blinking of red and<br/>green LED means battery is<br/>critically low</li> <li>Recharge BuWizz</li> </ol>                                                                                                    | Question  |         |
| 6     | PU Ports 1&2 and 3&4 are blinking RED/GREEN<br>alternately<br>All PU ports are blinking in a RED spinning pattern | 1. Hold the power button for<br>5 seconds to reset the BuWizz                                                                                                    | Issue     | N/A     |
| 9     | Why does BuWizz need location permission?                                                                         | This is an Android<br>requirement, we do not need<br>your location. All apps which<br>use Bluetooth LE need to have<br>location permission (and<br>Location set to "ON") or<br>Bluetooth scan does not work                                                                                                    | Question  | N/A     |
| 10    | BuWizz will not pair with the phone                                                                               | 1. DO NOT pair BuWizz with<br>bluetooth<br>2. Pairing should not be<br>performed<br>3. Use BuWizz app to connect                                                                                                    | Issue     | N/A     |
| 11    | BuWizz is not visible in the app                                                                                  | <ol> <li>Check your device is<br/>compatible with the BuWizz<br/>app (Bluetooth 4.0 or higher),<br/>running Android 4.4 or higher.</li> <li>Give BuWizz app<br/>permission to access location<br/>information</li> <li>Turn on bluetooth</li> <li>Make sure your device is<br/>not outside the Bluetooth<br/>range - suggested range for<br/>detection of BuWizz is under 5<br/>meters</li> <li>In case the problem<br/>persists, contact technical<br/>support</li> </ol> | Issue     | N/A     |
| 12    | BuWizz is visible in the app, but will not connect                                                                | 1. Make sure your device is<br>not outside the Bluetooth<br>range - suggested range for<br>detection of BuWizz is under 5<br>meters<br>2. Turn off BuWizz for 3<br>seconds and try reconnecting<br>3. Restart the BuWizz app<br>4. In case the problem<br>persists, contact technical<br>support                                                                                                    | Issue     | N/A     |

| 14 | My model loses connection when accelerating, braking or reversing hard    | <ol> <li>BuWizz's internal<br/>overcurrent protection is<br/>tripping due to the current<br/>spikes due to the fast speed<br/>changes</li> <li>Do not connect more than<br/>2x XL, 2x L, 2x M or 1x RC or<br/>1x BuWizz motor per output</li> <li>Use Ramp functions and<br/>Current Limiters to ease the<br/>acceleration</li> <li>Make sure to control<br/>motors carefully, avoiding<br/>quick speed changes and<br/>reversals of the power sliders.</li> <li>Run several BuWizz bricks<br/>in parallel to increase number<br/>of motors running in parallel<br/>for huge models.</li> </ol> | Issue | N/A |
|----|---------------------------------------------------------------------------|----------------------------------------------------------------------------------------------------|-------|-----|
| 15 | App connects to BuWizz, but after a while model stops responding          | 1. BuWizz will stop responding<br>if the model leaves the range -<br>for best performance keep<br>your model with 15 meters of<br>range<br>2. Battery is empty - recharge<br>BuWizz<br>3. Under heavy load and<br>drained battery, BuWizz will<br>reset itself and terminate<br>connection - recharge BuWizz                                                                                                    | Issue | N/A |
| 16 | BuWizz stops responding when control device has not been used for a while | <ol> <li>Check that BuWizz is still<br/>turned on (BuWizz turns off<br/>automatically if no commands<br/>are received for 10 minutes)</li> <li>Exit the control profile and<br/>reconnect to BuWizz</li> <li>In case of connection issues<br/>restart BuWizz or the app</li> </ol>                                                                                                    | Issue | N/A |
| 17 | BuWizz will not charge                                                    | 1. Some newer chargers<br>require communication in<br>order to charge the device<br>which is not possible if the<br>BuWizz is too drained or<br>turned off. 2. Turn on/charge<br>BuWizz with an older charger<br>or via USB port of a PC.                                                                                                    | Issue | N/A |
| 18 | Firmware update failure                                                   | <ol> <li>Try updating the firmware<br/>again.</li> <li>If issue persists contact<br/>support.</li> </ol>                                                                                                    | Issue | N/A |

LEGO<sup>®</sup>, MINDSTORMS<sup>®</sup>, DUPLO<sup>®</sup> are trademarks of The LEGO Group, which does not sponsor, authorize or endorse us in any way.

All Trademarks are property of their respective owners.